## **SCANWORKS** FPGA-BASED FLASH PROGRAMMING Α **TWO INSTRUMENT EXAMPLE GUIDE** FOR **OPAL KELLY XEM6002** HARDWARE

BY LARRY OSBORN

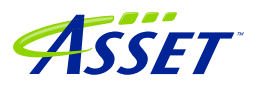

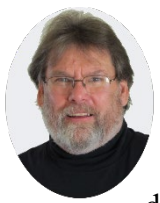

#### Larry Osborn

Larry Osborn, Senior Product Manager, at ASSET InterTech, has over 30 years of experience in product management, hardware/software product design and development, product delivery to the marketplace and user support.

Over the years, Larry has a proven track record for identifying user needs and opportunities in the marketplace, providing innovative solutions and exceeding the expectations of users. At ASSET, Larry is responsible for the profit and loss for a product group. Prior to ASSET, he has held positions with Lockheed Martin, OCD Systems, Wind River, Hewlett-Packard, Ford Aerospace, and Intel® Corporation. He holds a bachelor's degree in Computer Science from the University of Kansas and various technical and marketing training certifications.

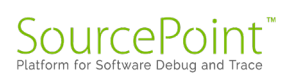

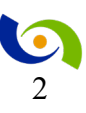

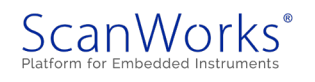

#### Table of Contents

#### Contents

| Ρι   | ırpos      | e                                                                                                    | 5  |
|------|------------|----------------------------------------------------------------------------------------------------|----|
|      | Note       | S                                                                                                    | 6  |
| O    | vervie     | ew                                                                                                   | 7  |
| Pr   | ereq       | uisites – Download and install                                                                       | 7  |
|      | 1.         | FPGA EDA Tools                                                                                       | 7  |
|      | 2.         | Opal Kelly Tools                                                                                     | 8  |
| Sc   | canW       | orks Software Installation                                                                           | 9  |
|      | 3.         | ETG Installer – Run                                                                                  | 9  |
|      | 4.         | ASSET Web Deployment Installer – Build and download                                                  | 13 |
|      | 5.         | ASSET Web Deployment Installer – Run                                                                 | 14 |
| Lice | nsing      |                                                                                                    | 16 |
|      | 6.         | Request, Receive and Install Boundary Scan/ FFP/FFP Licenses                                         | 16 |
| Usin | g FP       | GA Module                                                                                            | 17 |
|      | 1.         | Getting Started with FPGA Module                                                                     | 17 |
|      | 2.         | Importing the supported FPGA devices                                                                 | 19 |
| Emb  | edde       | d Tester Creation                                                                                    | 20 |
|      | 3.         | Create an Embedded Tester                                                                            | 20 |
|      | 4.         | Adding Instruments to the Embedded Tester                                                            | 22 |
|      | 5.         | Synthesis Steps for the Embedded Tester                                                              | 27 |
|      | 6.         | Create SVF File Step                                                                                 | 28 |
|      | 7.         | Recap of ETG Steps                                                                                   | 29 |
| Scar | ۱Wor       | ks Setup                                                                                             | 30 |
|      | 1.         | Select the ASSET Hardware                                                                            | 30 |
|      | 2.         | Create and run a Scan Path Verify (SPV) Action                                                       | 32 |
|      | 3.         | Connect the ASSET hardware to the XEM6002 board                                                      | 34 |
|      | 4.<br>GPIC | Create and run an SVF Action - Configure the FPGA at U1 with the SPI Flash IP and<br>) instruments   | 34 |
|      | 5.<br>PMC  | Create and run an SPI Flash IP Action - Program and Verify the SPI Flash device on D1 lower position | 36 |

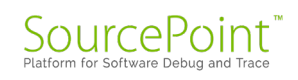

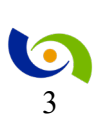

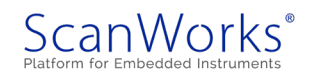

|     | 6.<br>bour    | Create and run a standard Boundary Scan SPI Flash Action – Using the default<br>ndary register and PMOD3 lower position | .42 |
|-----|---------------|----------------------------------------------------------------------------------------------------|-----|
|     | Crea<br>featu | te and run a standard Boundary Scan SPI Flash Action – Using the ETG short chain<br>and PMOD3 lower position            | .45 |
|     | 7.            | Export the Project                                                                                                    | .48 |
| APF | PEND          | וואואו                                                                                                    | .49 |
|     | 1.            | Other ETG Example Projects                                                                                              | .49 |
|     | 2.            | To Import ETG example project                                                                                           | .49 |

© 2020 ASSET InterTech, Inc. ASSET and ScanWorks are registered trademarks, and SourcePoint and the ScanWorks logo are trademarks of ASSET InterTech, Inc. All other trade and service marks are the properties of their respective owners.

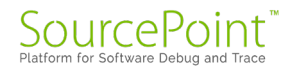

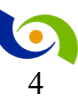

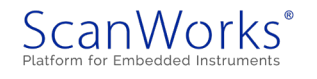

#### Purpose

The purpose of this document to instruct the user on the steps nessssary in using FPGA Module in the Design Resources tab found in ScanWorks 4.8 and higher. This is a new feature that provides the ability to create embedded instruments within an FPGA using ScanWorks FPGA-based Contolled Test (FCT) and ScanWorks FPGA-based Flash Programming (FFP) tools. To use this feature, either FCT or FFP tools must be licensed.

This document will cover only the ScanWorks FPGA-based Flash Programming (FFP) project setup and implementation.

The implementaion will cover the generation of the embedded instruments and the creation of the project actions necessary to exercise the embedded instruments.

The target for this manual is an Opal Kelly XEM6002 target with a PmodSF SPI Flash.

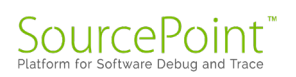

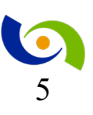

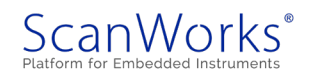

Notes:

Embedded Tester Generator (ETG) is the UI software component of the ScanWorks FPGA-based Fast Programming.

The ETG Release Notes can be found at C:\ScanWorks\ETG\ETG\_ReleaseNotes.pdf please review the release notes to see the most current information on the release.

Microsemi Libero tool produces STAPL files not SVF and thus the ScanWorks action to program a Microsemi device should use a STAPL action and not an SVF action.

Customers must have access to in-house FPGA synthesis tools.

Note that once you define FPGA pins as output/bidir for an instrument, you cannot use the same pins for another instrument within the same embedded tester.

With ETG you could define two different Embedded Testers, however at this time ScanWorks cannot handle multiple embedded testers.

All FPGA pins being declared within ETG, should be researched in the FPGA datasheet, to see if they are declared as dedicated pins. If so, manual tool manipulation may be needed.

The SPI Flash IP, SPI Master and Frequency Measure instruments require that the FPGA have an active clock input. This clock will be used as a reference and while 100 MHz would be ideal, the acceptable range is 50-200 MHz

The Frequency\_Measure IP instrument currently requires a free-running TCK, therefore the USB-100 controller will not work with this type of action.

ASSET support should always get the FPGA and target part numbers from the customer and run them by ASSET development to confirm that they are supported.

If the combined project name and embedded instrument names are too long, you might not be able to import the exported ETG project, Case-32462.

Normally you can use the Make button to compile just the .hgl file. There is currently a bug which requires that you use the Build button instead of the Make button. Case-27013.

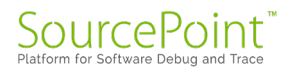

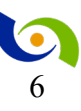

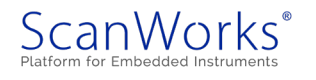

#### Overview

This FPGA Module Example will instruct you on the following:

- a. Install prerequisites
- b. Build and download the ASSET Web Deployment Installer
- c. Install ScanWorks and ETG
- d. Request and install ScanWorks and FFP licenses
- e. Configure the Embedded Tester Generator (ETG)
- f. Use ETG to generate the FFP/ETG files
- g. Create a ScanWorks project/design
- h. Generate and run FFP actions

#### Prerequisites - Download and install

#### 1. FPGA EDA Tools

To generate an FPGA instrument project, you must have access to the FPGA device manufacturer's synthesis tool for that specific FPGA. For this Example, which uses a Xilinx Spartan-6, XC6SLX9 FPGA, the ISE Design Tools are needed. The Xilinx\_ISE\_DS\_14.7\_1015\_1.tar free installation can be downloaded from the Xilinx Download website. A username and password are needed on the Xilinx website.

- a) Download Xilinx\_ISE\_DS\_14.7\_1015\_1.tar file from Xilinx website.
- b) Unzip the above downloaded .tar file to a temporary folder.
- c) As administrator, run the xsetup.exe file from the temporary folder. Select all defaults except for selecting ISE WebPACK as the package to install and selecting 'Get Free ISE WebPACK License' for acquiring a License.

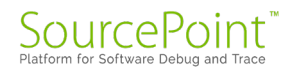

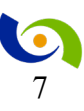

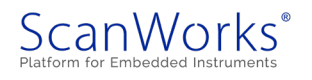

#### 2. Opal Kelly Tools

This manual uses the Opal Kelly XEM6002 target with a PmodSF SPI Flash connected to POD 1 or POD 3 (depending on the action) on the Opal Kelly board. Shown in figure 1.

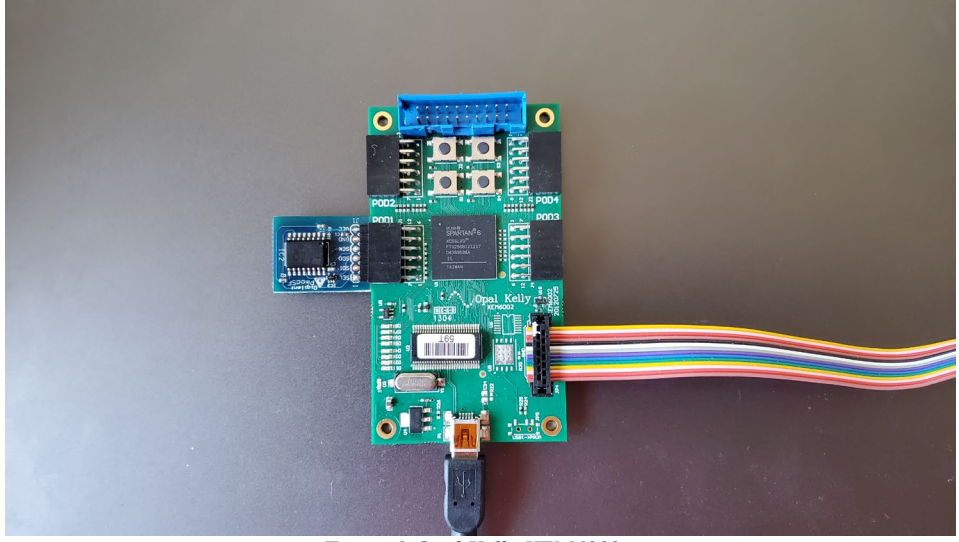

Figure 1 Opal Kelly XEM6002

The Opal Kelly XEM6002 has a FrontPanel software that needs to be installed. This interface is used to control the frequency of the FPGA and will be describe later in the manual. This software can be found at <u>https://pins.opalkelly.com/</u> however, this will require the user to create a login to download the softare and proof of purchase of the hardware.

After installing the FrontPanel software and connecting the ScanWorks controller (this example will use the RIC-1000). Start the Opal Kelly interface as shown below.

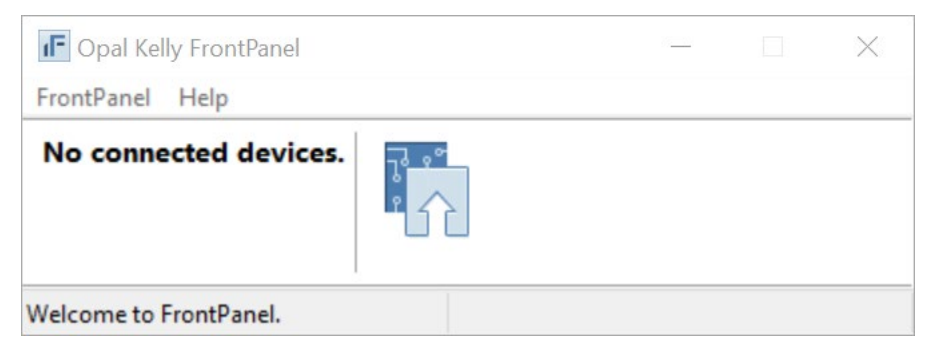

Plugin the USB cable to the Opal Kelly Board and to the host where the FrontPanel and ScanWorks resides. The FrontPanel will look similar to the interface shown below.

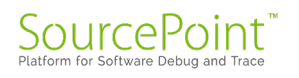

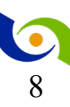

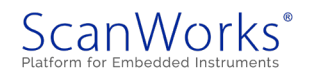

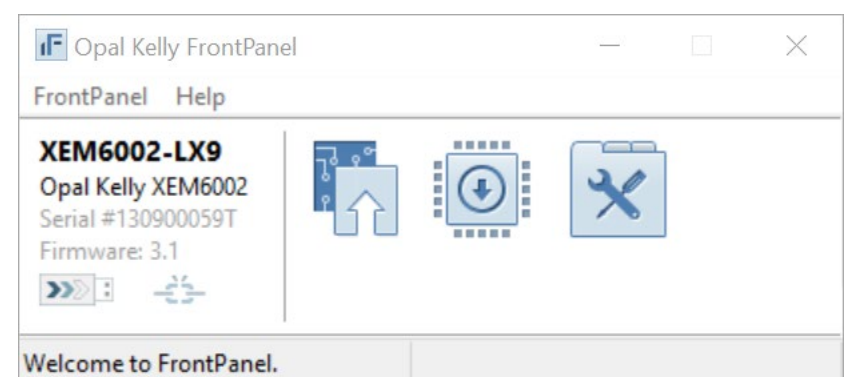

Later in the project we will configure the board with this FrontPanel application.

#### ScanWorks Software Installation

3. ETG Installer – Run

If you already have ScanWorks 4.8 installed, and are only installing ETG using the ETG Installer, continue below. If you are going to use the ASSET Web Deployment Installer to install ScanWorks and ETG, and perhaps other packages, proceed to <u>ASSET Web Deployment Installer</u> below.

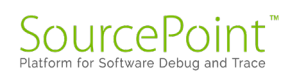

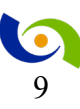

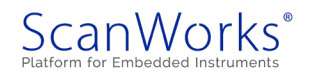

a. Double-click on the provided ScanWorks ETG\_Setup.exe

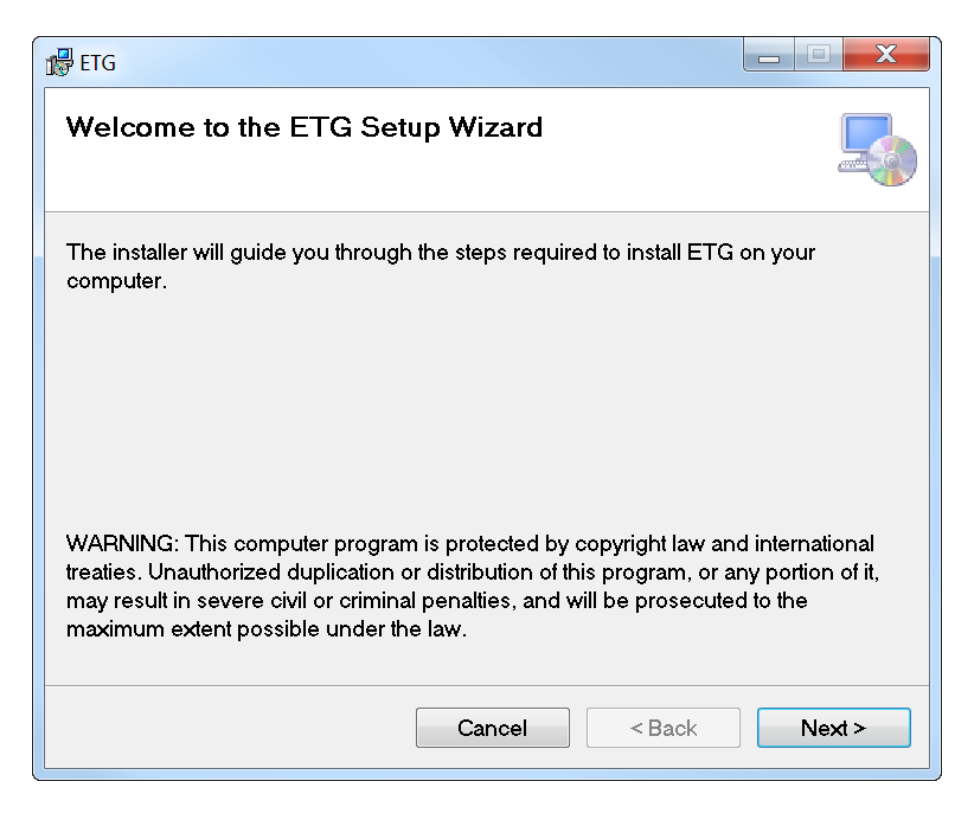

b. Select the Next button above.

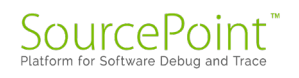

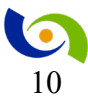

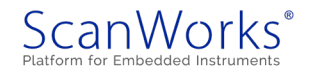

#### SCANWORKS FPGA-BASED FLASH PROGRAMMING A TWO INSTRUMENT EXAMPLE GUIDE

| 🔂 ETG                                                                                                    |                   |
|----------------------------------------------------------------------------------------------------|-------------------|
| Select Installation Folder                                                                                                    |                   |
| The installer will install ETG to the following folder.                                                                                                    |                   |
| To install in this folder, click "Next". To install to a different folder, click "Browse".                                                                                                    | enter it below or |
| <u>F</u> older:                                                                                                    |                   |
| C:\ScanWorks\Exe\                                                                                                    | Browse            |
|                                                                                                    | Disk Cost         |
| Install ETG for yourself, or for anyone who uses this computer:                                                                                                    |                   |
| Everyone     Everyone     Everyone |                   |
| 🔘 Just me                                                                                                    |                   |
| Cancel < Back                                                                                                    | Next >            |

- c. Next, browse to the ScanWorks\Exe folder and select Everyone or Just me. Or use the defaults if appropriate.
- d. Select Next button as shown above.

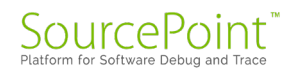

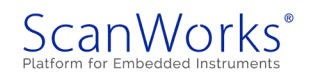

#### SCANWORKS FPGA-BASED FLASH PROGRAMMING A TWO INSTRUMENT EXAMPLE GUIDE

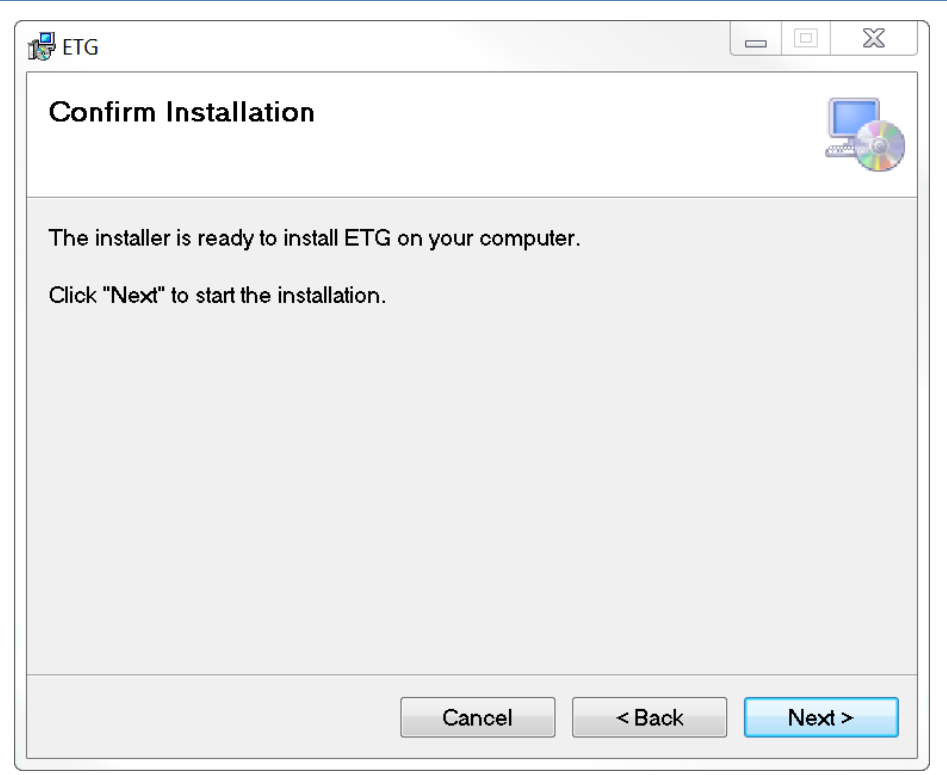

e. Confirm the Installation by selecting Next button.

| 1 ETG                   |        |        |        |
|-------------------------|--------|--------|--------|
| Installing ETG          |        |        |        |
| ETG is being installed. |        |        |        |
| Please wait             |        |        |        |
|                         |        |        |        |
|                         |        |        |        |
|                         |        |        |        |
|                         |        |        |        |
|                         |        |        |        |
|                         |        |        |        |
|                         |        |        |        |
|                         | Cancel | < Back | Next > |
|                         |        |        |        |

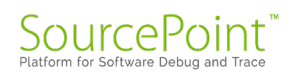

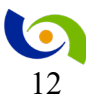

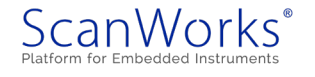

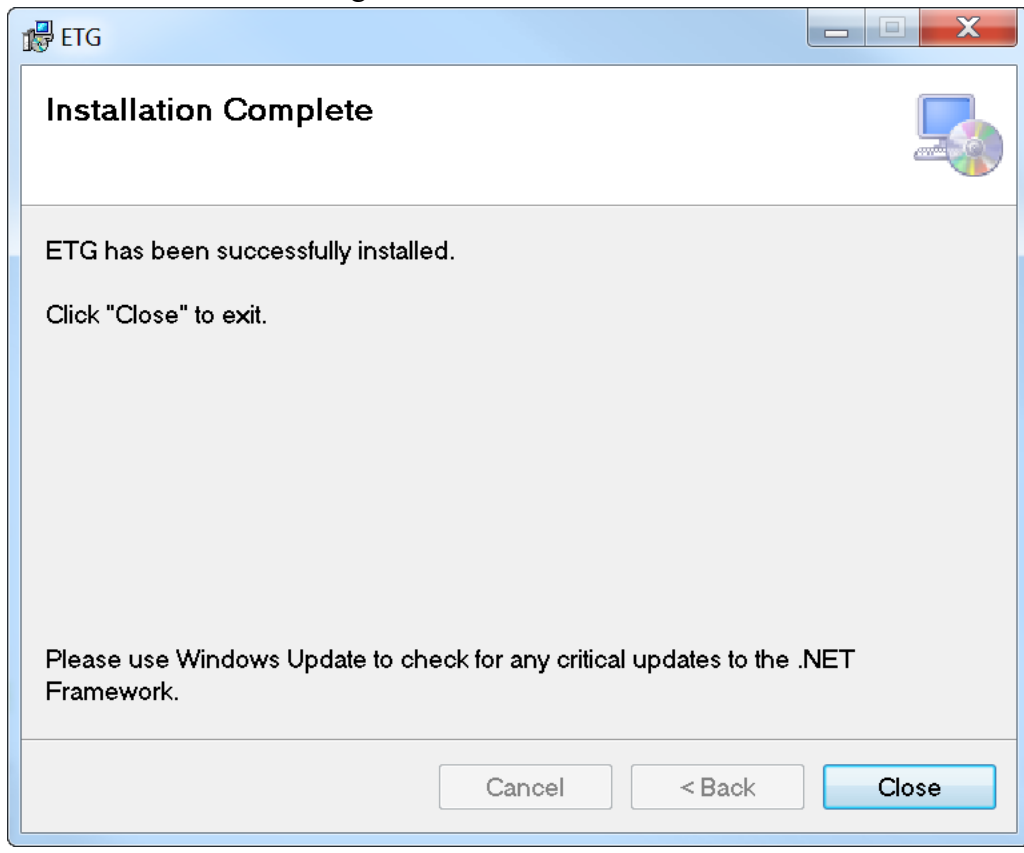

f. The installation will begin as shown above.

- g. When the install completes as shown above, select the Close button.
- h. Proceed to step 6 below.

#### 4. ASSET Web Deployment Installer - Build and download

For this procedure use the link that was provided by ASSET order Fulfillment to build and download a custom installer program. Save this link as it is an active link and may be needed in the future for updating to never software revisions.

Click on the link provided by ASSET or paste it into your browser. The online instructions mention the methods for obtaining your ScanWorks license. Follow the online instructions to build and download the custom installer. The name of the custom installer reflects the versions of ScanWorks and ETG.

Example: ASSET\_WDI\_ScanWorks.4.9.0.0-CreoView.10.2.20.23-CreoViewEA.10.2.20.23-ScanWorks\_Platform.2.5.0.0-ETG.3.2.0.0.exe

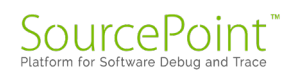

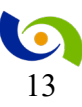

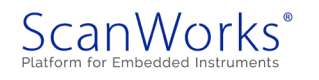

#### 5. ASSET Web Deployment Installer - Run

**Note:** the following is an example of the steps necessary to use the WDI installer. Your exact experience will vary slightly from this example.

- a. Run the installer as administrator.
- b. Accept the license agreement.

| Installation Settings |                                                                                     |               |   |
|-----------------------|-------------------------------------------------------------------------------------|---------------|---|
| ScanWorks             |                                                                                     |               |   |
| Target Directory:     | C:\ScanWorks                                                                        |               |   |
| Setup Type:           | <ul> <li>Development</li> <li>Diagnostic and Repair</li> <li>Programming</li> </ul> | Manufacturing |   |
|                       |                                                                                     | <u> </u>      | ] |

c. Select the appropriate Setup Type above and select the OK button.

| arrow Web Deployment Installer - ASSET InterTech                                                                             | - 0                                         | ×     |
|----------------------------------------------------------------------------------------------------|---------------------------------------------|-------|
| Install Selected Install All Remove Selected Remove All Settings Disable Messsages                                           | Show Contents                               | About |
| Software included in this package                                                                                            |                                             |       |
| Not installed     Version:       ScanWorks     Release Date:       Install     Install                                       | ScanWorks.4.9.0.0<br>11/16/2020<br>₽₽ More  | ^     |
| <ul> <li>Not installed</li> <li>Version:</li> <li>Creo View</li> <li>Release Date:</li> <li>Install</li> </ul>               | Creo View. 10.2.20.23<br>8/8/2014<br>2 More |       |
| <ul> <li>Not installed</li> <li>Version:</li> <li>Creo View ECAD Adapters</li> <li>Release Date:</li> <li>Install</li> </ul> | Creo ViewEA.10.2.20.23<br>5/2/2014          |       |
| Not installed         Version:           ScanWorks Platform         Release Date:           Install         Install          | ScanWorks_Platform.2.5.0.0<br>11/16/2020    |       |
| Not installed     Version:     Release Data                                                                                  | ETG.3.2.0.0                                 | ~     |
| Installed                                                                                                    |                                             |       |
| Installed software Dog                                                                                                    |                                             |       |

d. Select the Install All button above. (If you already have some packages installed, you can select only the ones needed and select 'Install Selected')

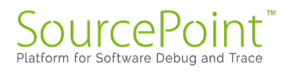

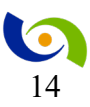

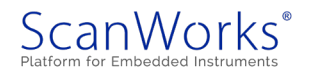

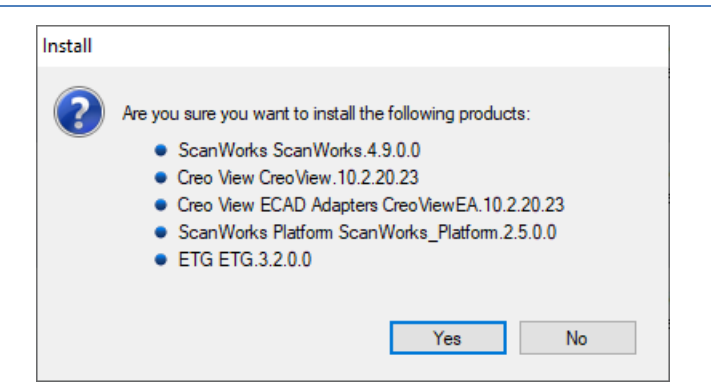

e. Select the Yes button above to accept the selections and start the install.

| Heb Deployment Installer - ASSET InterTech                                         |                           | - 0                                         | ×     |
|------------------------------------------------------------------------------------|---------------------------|---------------------------------------------|-------|
| Install Selected Install All Remove Selected Remove All Settings Disable Messsages |                           | Show Contents                               | About |
| Software included in this package                                                  |                           | _                                           |       |
| ✓ Installed<br>ScanWorks<br>☐ Reinstal                                             | Version:<br>Release Date: | ScanWorks.4.9.0.0<br>11/16/2020             |       |
| ✓ Installed     Creo View     ☐ Reinstal     Finished     ×                        | Version:<br>Release Date: | Creo View.10.2.20.23<br>8/8/2014            |       |
| Installed Creo View ECAD Adapters Reinstal Software installation complete.         | Version:<br>Release Date: | Creo View EA.10.2.20.23<br>5/2/2014         |       |
| ✓ Installed     ScanWorks Platform     OK     OK                                   | Version:<br>Release Date: | ScanWorks_Platform.2.5.0.0<br>11/16/2020    |       |
| ✓ Installed     ETG     Renstal                                                    | Version:<br>Release Date: | ETG.3.2.0.0<br>11/16/2020                   |       |
| Installed ScanWorks                                                                |                           | Version: 4.9.0<br>Date installed: 12/8/2020 | ^     |
| The Installed software Control Log                                                 |                           |                                             | ~     |

- f. Select OK above when the installation completes.
- g. Close the Web Deployment Installer window above.

| Session Lo | yg ×                                                                                                    |
|------------|----------------------------------------------------------------------------------------------------|
| ?          | Session log has been created in the folder<br>C:\Users\LOsborn\AppData\Local\Temp\PlatformInstaller.Logs\<br>12_08_2020-07,49_04.8<br>Would you like to see the contents (Y/N)? |
|            | Yes No                                                                                                    |

h. Answer as desired above.

A ScanWorks ICON will be on the desktop when the installation is complete. Restart the computer.

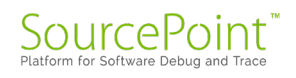

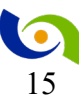

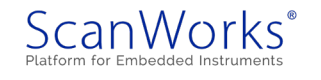

#### Licensing

- 6. Request, Receive and Install Boundary Scan/ FFP/FFP Licenses
  - a. Refer to the email that you received for the order, or the document named C:\ScanWorks\doc\GettingStarted.pdf, to request, receive and install the Boundary Scan/FFP licenses.
  - b. After the licenses have been installed, open ScanWorks, using the License Manager window, select the boundary scan and FFP licenses that you intend to use. Note that all licenses checked will be immediately consumed when you open ScanWorks.

| Request a New License                              |                                                                    |       |  |  |
|----------------------------------------------------|--------------------------------------------------------------------|-------|--|--|
| Products Found in Licenses                         | Licenses in Use                                                    |       |  |  |
| elect which products you want to use. The selected | Add Server                                                         |       |  |  |
|                                                    | Add License                                                        |       |  |  |
| FCT DEV FOR BST OPTION                             | Licenses and Servers                                               | Туре  |  |  |
|                                                    | C:\Licenses\FFP\License-BST-ONLY-004407-008972-LarryO-022821v4.lic | local |  |  |
|                                                    | C:\Licenses\FFP\License-FCI-ONLY_009258-LarryO-v2.lic              | local |  |  |

c. Close ScanWorks or select Back and ScanWorks will close.

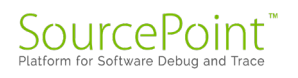

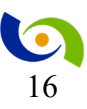

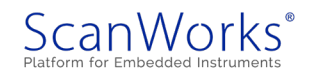

#### Using FPGA Module

- 1. Getting Started with FPGA Module
  - a. Start by creating a new ScanWorks project and create the Design Note: This document will not provide the instructions for creating a project or design. We assume that the user is experience with ScanWorks. Also, we assume that a FPGA is within the Design
  - b. Select the Action tab and create an SPV action
  - c. Select the SPV action an verify the action passes. An example is shown below

| ScanWorks: FFP_XEM6002_Two_Instrument_Example.XEM6002_Two_Instrument                                                                                                    | it_Example       | - 🗆 X                                                                                 |  |  |  |
|----------------------------------------------------------------------------------------------------|------------------|---------------------------------------------------------------------------------------|--|--|--|
| Project: FFP_XEM6002_Two_Instrument_Examp                                                                                                    | le               | ▶     RIC-1000 ▼         ▲     Licenses         Placenses     Placenses               |  |  |  |
| Design: XEM6002_Two_Instrument_Example                                                                                                    |                  | TCK Frequency: 10.000 MHz<br>IP Address: 192.168.1.100<br>Compatible with Design? Yes |  |  |  |
| Projects Designs Actions Sequences                                                                                                    |                  | Status Notes Mappings Reports Passed                                                  |  |  |  |
| Create 🔹 💉 Manage 🗞 Build                                                                                                    |                  | *** Starting IR Capture test ***<br>IR Capture test PASSED for TAP 1                  |  |  |  |
| Se Action Name                                                                                                    | Type             | *** Starting BYPASS test ***<br>BYPASS test PASSED                                    |  |  |  |
| Hardware Setup Message                                                                                                    | Display Message  | *** Starting IDCODE test ***                                                          |  |  |  |
| Move PMOD Message                                                                                                    | Display Message  | IDCODE for Device U1 in tap 1 PASSED                                                  |  |  |  |
| SPI_Flash_LongChain_PMOD3_Lower                                                                                                    | SPI              | Expected data: XXXX0100000000000000000000000000000000                                 |  |  |  |
| SPI Flash ShortChain PMOD3 Lower                                                                                                    | SPI              |                                                                                       |  |  |  |
| SPIFlashIP PMOD1 Lower                                                                                                    | SPI Flash IP     |                                                                                       |  |  |  |
|                                                                                                    |                  | *** Starting Boundary Length test ***                                                 |  |  |  |
| <i>P</i> Edit <sup>(2)</sup> Copy <sup>(2)</sup> Copy <sup>(2)</sup> Reports <sup>(2)</sup> Requirements <sup>(2)</sup> Requirements <sup>(2)</sup> Requirements <sup>(2)</sup> Copy <sup>(2)</sup> Copy <sup>(2)</sup> Find Max TCK <sup>(2)</sup> Copy <sup>(2)</sup> Copy | Scan Path Verify | Boundary Length test PASSED for TAP 1.                                                |  |  |  |
| ▶ U1_SVF                                                                                                    | SVF              | Expected data: XXXXXXXXXXXXXXXXXXXXXXXXXXXXXXXXXXX                                    |  |  |  |
| Showing 1 to 7 of 7 entries                                                                                                    | Previous 1 Next  | Measured data: 111111111111111111111111111111111                                      |  |  |  |
|                                                                                                    |                  | Test completed successfully                                                           |  |  |  |
|                                                                                                    |                  |                                                                                       |  |  |  |

d. Select the Design tab and in the Design Resources and select FPGA Modules

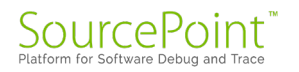

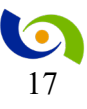

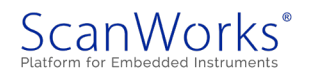

#### SCANWORKS FPGA-BASED FLASH PROGRAMMING A TWO INSTRUMENT EXAMPLE GUIDE

| canWorks: FFP_XEM6002_Two_Instrument_Example.XEM6002_Two_Instrument_Example                                                                                                    |              |                                                                                                    |
|----------------------------------------------------------------------------------------------------|--------------|----------------------------------------------------------------------------------------------------|
|                                                                                                    |              |                                                                                                    |
| NORS EIG                                                                                                    |              |                                                                                                    |
| s Embedded Tester Instrument Instance Synthesis FPGA Instrument Library Help                                                                                                    |              |                                                                                                    |
| Current Project: ETSet                                                                                                    | Project Tree |                                                                                                    |
| Current Embedded Tester:                                                                                                    | ⊖-Project: E | TSet                                                                                                    |
| Current Instrument Instance:                                                                                                    | - Embe       | dded Testers                                                                                                    |
| Washing                                                                                                    |              | .T_0<br>≜⊢FPGA                                                                                                    |
| List of available instruments was not found.<br>I can import an instrument library by selecting the menu item<br>trument Library-Import<br>•supported device libraries can be found at \ScanWorks\ETG\LibraryExports. |              | <ul> <li>Levelor Viol</li> <li>Franky service reference</li> <li>Desoy hot</li> <li>Desoy hot</li> <lidesoy hot<="" li=""> <li>Desoy hot</li> <li>Desoy hot</li></lidesoy></ul> |
|                                                                                                    |              |                                                                                                    |
|                                                                                                    |              |                                                                                                    |
|                                                                                                    |              |                                                                                                    |
| ng project: ETSet                                                                                                    |              |                                                                                                    |
|                                                                                                    |              |                                                                                                    |
|                                                                                                    |              |                                                                                                    |
|                                                                                                    |              |                                                                                                    |

- e. The ScanWorks ETG window will open
- f. Follow the directions in the above screen. The browser will open as shown below.

| anize 🔻 New folde | er              |                   |             |           |  |
|-------------------|-----------------|-------------------|-------------|-----------|--|
| ^                 | Name            | Date modified     | Туре        | Size      |  |
| Quick access      | 🗳 Altera.zip    | 6/9/2020 8:33 AM  | zip Archive | 1,725 KB  |  |
| ASSET InterTech D | Instruments.zip | 6/9/2020 8:33 AM  | zip Archive | 4,413 KB  |  |
| This PC           | 🖾 Microsemi.zip | 6/9/2020 8:33 AM  | zip Archive | 167 KB    |  |
| 3D Objects        | 🖾 Xilinx.zip    | 5/14/2020 8:24 AM | zip Archive | 47,186 KB |  |
| Desktop           |                 |                   |             |           |  |
| Documents         |                 |                   |             |           |  |
| - Downloads       |                 |                   |             |           |  |
| Music             |                 |                   |             |           |  |
| Pictures          |                 |                   |             |           |  |
| Videos            |                 |                   |             |           |  |
| Windows (C:)      |                 |                   |             |           |  |

g. Select Instruments.zip Open

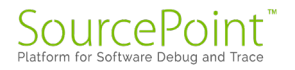

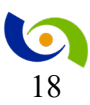

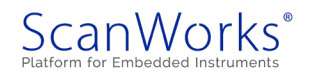

| ScanWorks ETG                    |                                                       | - 🗆 ×        |
|----------------------------------|-------------------------------------------------------|--------------|
| Settings Embedded Tester Instr   | ument Instance Synthesis FPGA Instrument Library Help |              |
| Disable Logging<br>View Log File | ETSet<br>en:<br>Gran                                  | Project Tree |
| Delete Log File                  |                                                       |              |
| <u>Evit</u>                      |                                                       |              |
|                                  |                                                       |              |
|                                  |                                                       |              |
|                                  |                                                       |              |
| Results                          |                                                       |              |
| Opening project: ETSet           |                                                       |              |
|                                  |                                                       |              |

h. Select Settings -> ETG Settings

i. Now Configure the EDA tools locations as needed based upon the tool vendor. Shown below is an example with all three (Altera, Xilinx and Microsemi (a Microchip Company)) EDA tools are configured.

| -                            |                                                                         |        |
|------------------------------|-------------------------------------------------------------------------|--------|
| Projects<br>Root Directory   | C:\ScanWorks\Projects\FFP_XEM6002_Two_Instrument_Example\XEM6002_Two_In |        |
| Altera FPGA Tool Settings    |                                                                         |        |
| Usage                        | Quartus ~                                                               |        |
| Quartus_sh Path              | C:\intelFPGA\19.1\quartus\bin64\quartus_sh.exe                          | Browse |
| Xilinx FPGA Tool Settings    |                                                                         |        |
| Usage                        | ISE v                                                                   |        |
| PlanAhead Path               | C:\Xilinx\14.7\ISE_DS\PlanAhead\bin\planahead.bat                       | Browse |
| Impact Path                  | C:\Xilinx\14.7\ISE_DS\ISE\bin\nt\impact.exe                             | Browse |
| Vivado Path                  | C:\Xiinx2019.1\\Ivado\2019.1\bin\vivado.bat                             | Browse |
| Microsemi FPGA Tool Settings |                                                                         |        |
| Usage                        | Libern V                                                                |        |
| Libero Path                  | C:\Microsemi\Libero SoC v12.0\Designer\bin\libero exe                   | Browse |
|                              |                                                                         |        |
|                              |                                                                         |        |

Select Save once you have configured the EDA tools you plan to use. For this example, we will be using Xilinx tools.

#### 2. Importing the supported FPGA devices

a. The final step in preparing for the use of the FPGA Module is to import the FPGA devices support by the ScanWorks tool.

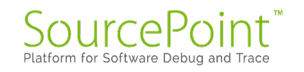

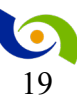

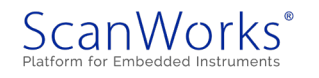

- b. Select FPGA in the ScanWorks ETG window
- c. Select Import

| Settings | Embedded Tester                                                                   | Instrument Instance | Synthesis | FPGA   | Instrument Library | Hel |
|----------|-----------------------------------------------------------------------------------|---------------------|-----------|--------|--------------------|-----|
|          | Current Project: ETSe<br>Current Embedded Tester:<br>Current Instrument Instance: |                     |           | V      | /iew               |     |
|          |                                                                                   |                     |           | F      | ilter Lists        |     |
|          |                                                                                   |                     |           | Import |                    |     |
|          |                                                                                   |                     |           | E      | xport              |     |

- d. Browse to \ScanWorks\ETG\LibraryExports
- e. Select the appropriate FPGA family zip file. For this project we are using Xilinx FPGA
- f. Select yes if prompted to replacing local FPGA information for each FPGA imported.
- g. The importing will complete. If you have other FPGA device families you wish to use, repeat the steps above to import the other devices.

#### **Embedded Tester Creation**

#### 3. Create an Embedded Tester

Embedded Testers are containers which hold instruments. Embedded Testers can contain a single instrument or multiple instruments. A ScanWorks design can currently only use a single embedded tester, so if you want to use multiple instruments you are better off putting them in a single embedded tester. That is assuming they will all fit into the FPGA being used.

The data input for these examples will be in a cyan color.

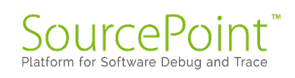

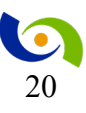

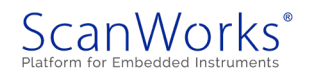

| 🐚 ScanWorks ETG                      |                                                                | - 0                                                     |
|--------------------------------------|----------------------------------------------------------------|---------------------------------------------------------|
| Settings Embedded T                  | ter Instrument Instance Synthesis FPGA Instrument Library Help |                                                         |
| Open<br>Close<br>Delete              | t: ETSet  ded Tester: , ment listance:                         | Project:Tree<br>Project:ETSet<br>Ho<br>Embedded Testers |
|                                      |                                                                |                                                         |
|                                      |                                                                |                                                         |
|                                      |                                                                |                                                         |
|                                      |                                                                |                                                         |
|                                      |                                                                |                                                         |
|                                      |                                                                |                                                         |
|                                      |                                                                |                                                         |
|                                      |                                                                |                                                         |
| Results                              |                                                                |                                                         |
| Created Project:<br>Opening project: | Tšee<br>Tšee                                                   |                                                         |
|                                      |                                                                |                                                         |

a) Select Embedded Test/New to create a new Tester.

- b) Provide a name that is descriptive. Something with the instrument type and hardware could be used. FFP Two Instrument
- c) Enter a user defined name for the project and select the OK button. **Naming Rules**: Must start with a letter and only use letters, numbers, dashes, and underscores.
- d) Enter a user defined description for the embedded tester.
- e) Select the FPGA VENDOR Xilinx
- f) Select the FPGA FAMILY Spartan6
- g) Select the FPGA PART xc6slx9ftg256-2

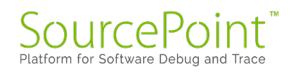

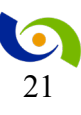

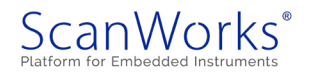

h) Select the Save button.

| ScanWork     | s EIG                                                                                                    | - 🗆 X            |
|--------------|----------------------------------------------------------------------------------------------------|------------------|
| Settings I   | Embedded Tester Instrument Instance Synthesis FPGA Instrument Library Help                                                |                  |
|              | Current Project: ETSet                                                                                                    | Project Tree     |
|              | Current Embedded Tester:                                                                                                  |                  |
| L            | Current Instrument Instance:                                                                                              | Embedded Testers |
| Create Embed | Jded Tester                                                                                                    |                  |
| Name         | RCT_Two_instrument                                                                                                    |                  |
| Description  | Frequency and Tempature                                                                                                   |                  |
| FPGA         | Vendor         Family         Part           XBinx         Ispatian6         ixo6id/902562            Cancel         Save |                  |
|              |                                                                                                    |                  |
|              |                                                                                                    |                  |
|              |                                                                                                    |                  |
|              |                                                                                                    |                  |
|              |                                                                                                    |                  |
|              |                                                                                                    |                  |
| Dente        |                                                                                                    | <u>,</u>         |

Note: the project tree that is being generated on the right side of the window.

#### 4. Adding Instruments to the Embedded Tester

- I. Add an instrument to create a Short Chain for programming the SPI Flash at PMOD3, lower position.
  - a. Select Instrument Instance ADD...

| 🐚 ScanWo | rks ETG         |                         |         |      |                    |      |  |  |
|----------|-----------------|-------------------------|---------|------|--------------------|------|--|--|
| Settings | Embedded Tester | Instrument Instance Sys | nthesis | FPGA | Instrument Library | Help |  |  |
|          | Current Projec  | Add                     | TSe     |      |                    |      |  |  |
|          | Ourrent Embe    | Select                  | ·       |      |                    |      |  |  |
|          | contine Empe    | Delete                  | • 1'-'  |      |                    |      |  |  |
|          | Current Instru  | Edit Parameters         |         |      |                    |      |  |  |
|          |                 | Edit Pin Map            |         |      |                    |      |  |  |
|          |                 |                         | _       |      |                    |      |  |  |

- b. Enter a user defined name for the instrument. ShortChain SPIFlash PMOD3 lower
- c. Select the Instrument Type.
- d. Select the Instrument Name.

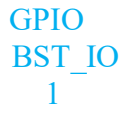

e. Select the Instrument Version.

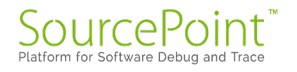

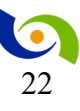

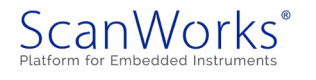

f. Select the Save button below.

| Add Instrument Instance |                             |            |   |
|-------------------------|-----------------------------|------------|---|
| Name                    | atChain_SPIFlash_POD3_Lower |            |   |
| Instrument Type         | GPIO V                      |            |   |
| Instrument Name         | BST_IO v                    |            |   |
| Instrument Version      |                             |            |   |
|                         |                             |            |   |
|                         |                             |            |   |
|                         |                             |            |   |
|                         |                             |            |   |
|                         |                             |            |   |
|                         |                             |            |   |
|                         |                             |            |   |
|                         |                             |            |   |
|                         |                             |            |   |
|                         |                             |            |   |
|                         |                             |            |   |
|                         |                             |            |   |
|                         |                             |            |   |
|                         |                             | Cancel Sav | e |

#### g. Select Instrument Instance/Select/ShortChain\_SPIFlash\_PMOD3\_Lower.

| ScanWorks ETG            |                            |                                   |
|--------------------------|----------------------------|-----------------------------------|
| Settings Embedded Tester | Instrument Instance Synthe | isis FPGA Instrument Library Help |
| Current Projec           | Add                        | TSet                              |
| Ourrent Embe             | Select +                   | ShortChain_SPIFlash_PMOD3_Lower   |
|                          | Delete +                   | SPIFlashPlayer_PMOD1_Lower        |
| Current Instru           | Edit Parameters            | INDICCIDAIN_BHINABIL_FMOUD_LOWEI  |
|                          | Edit Pin Map               |                                   |
|                          |                            |                                   |
|                          |                            |                                   |
|                          |                            |                                   |

h. Select Instrument Instance/Edit Parameters.

🔄 ScanWorks ETG

| Settings Embedded Tester | Instrument Instance Synthe | esis FPGA Instrument Library Help |
|--------------------------|----------------------------|-----------------------------------|
| Current Proje            | Add                        | TSet                              |
| Ourset Embr              | Select +                   |                                   |
| Current Embe             | Delete +                   |                                   |
| Current Instru           | Edit Parameters            | ShortChain_SPIFlash_PMOD3_Lower   |
|                          | Edit Pin Map               |                                   |

i. The parameters for this instrument are the ports/pins that you want in the short chain. Note that buses can also be declared in ScanWorks to control these pins. For this example, change them as shown below.

| a. | INPUT  | MSIO            |
|----|--------|-----------------|
| b. | OUTPUT | MOSI, SCK, SSEL |

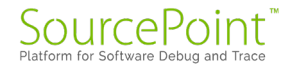

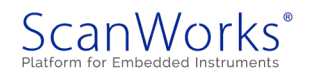

#### SCANWORKS FPGA-BASED FLASH PROGRAMMING A TWO INSTRUMENT EXAMPLE GUIDE

|             | Current Project:   | E                            | TSet                                                                                                    |                                |
|-------------|--------------------|------------------------------|----------------------------------------------------------------------------------------------------|--------------------------------|
|             | Current Embedd     | ed Tester: E                 | <u>_</u> 0                                                                                                    |                                |
|             | Current Instrume   | ent Instance: Si             | ortChain_SPIFlash_PMOD3_Lower                                                                                                    |                                |
| uura laetau | ment Darameters fo | ar Short Chain SDIElach DMOD | Louise                                                                                                    |                                |
| Name        | Data Type          | Value                        | Description                                                                                                    |                                |
| INPUT       | string             | MSIO                         | Comma separated list of INPUT signal names. Use square brackets for bus range (e.g., addr(15:0)). Base signal name must match this regular expression /*[A-Za-:1][A-Za-:0-9_]+5/.                                                                                                    | Export                         |
| UTPUT2      | string             | MOSI,SCK,SSEL                | Comma separated list of OUTFUT2 signal names. Use square brackets for bus range (e.g., LED[3:0]). Base signal name must match this regular expression /^[A-2a-1_][A-2a-10-9_]+5/.                                                                                                    | Import                         |
| UTPUT3      | string             |                              | Comma separated list of OUTPUT3 signal names. Specify signal busses with square brackets (e.g., LED[3:0]). Base signal name must<br>match this regular expression //[A-2a-1][A-2a-10-9]=45/. Create OE groupings with curly braces (e.g., sig1, ( sig2, sig3 ), sig4).<br>Signals that are not listed inside of curly braces will get their own OE. |                                |
| BIDIR       | string             |                              | Comma separated list of BIDIR signal names. Specify signal busses with square brackets (e.g., LED[3:0]). Base signal name must<br>match this regular expression //[h-2a-1][h-2a-t0-9]+5/. Create OE groupings with curly braces (e.g., sig1, ( sig2, sig3 ), sig4).<br>Signals that are not listed inside of curly braces will get their own OE.    | Cancel                         |
|             |                    |                              |                                                                                                    | Save and<br>Replace Pin<br>Map |
|             |                    |                              |                                                                                                    |                                |
|             |                    |                              |                                                                                                    |                                |
|             |                    |                              |                                                                                                    |                                |
|             |                    |                              |                                                                                                    |                                |

- j. Select the 'Save and Replace Pin Map' button above.
- k. Select Instrument Instance/Edit Pin Map.

ScanWorks ETG

| Settings Embedd | led Tester Instrument Instance | Synthesis FPGA Instrument Library Help |
|-----------------|--------------------------------|----------------------------------------|
| Curi            | rent Projec Add                | TSet                                   |
| Curi            | Select                         | • FT_0                                 |
|                 | Delete                         | •                                      |
| Cun             | Edit Parameter                 | s snortchain_SPIFiash_PMOD3_Lower      |
|                 | Edit Pin Map                   |                                        |

1. Enter the 'FPGA Pins' as needed.

| a. | MISO | K16 |
|----|------|-----|
| b. | MOSI | H16 |
| c. | SCK  | M16 |
| d. | SSEL | F16 |

m. Enter the required I/O Type of the FPGA pins. LVCMO533

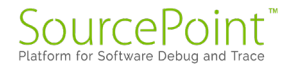

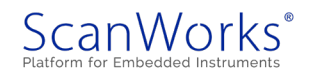

n. Select the Save button below.

| Current Project: ETSet<br>Current Embedded Tester: ET_0<br>Current Instrument Instance: Shortt |                   |  |  |  |  |  |  |
|------------------------------------------------------------------------------------------------|-------------------|--|--|--|--|--|--|
| Current Embedded Tester: ET_0<br>Current Instrument Instance: Shortt                           |                   |  |  |  |  |  |  |
| Current Instrument Instance: Shortd                                                            |                   |  |  |  |  |  |  |
| Current Instrument Instance: ShortChain_SPIFlash_PMOD3_Lower                                   |                   |  |  |  |  |  |  |
| It Instrument Instance Pin Map for ShortChain, SPIFlash, PMOD3 Lower                           |                   |  |  |  |  |  |  |
| Port Direction Port Name FPGA Pin                                                              | FPGA Pin I/O Type |  |  |  |  |  |  |
| INPUT MSIO K16                                                                                 | LVCMOS33 Exce     |  |  |  |  |  |  |
| OUTPUT2 MOSI H16                                                                               | LVCMOS33          |  |  |  |  |  |  |
| OUTPUT2 SCK M16                                                                                | LVCMOS33          |  |  |  |  |  |  |
| OUTPUT2 SSEL F16                                                                               | LVCMOS\$3         |  |  |  |  |  |  |

II. Add an SPI FlashPlayer instrument to program the SPI flash device at PMOD1, lower position.

SPI FlashPlayer

SPI FlashPlayer

1

- a. Select Instrument Instance/Add.
- b. Enter a user defined name for the instrument. SPIFlashPlayer\_PMOD1\_Lower
- c. Select the Instrument Type.
- d. Select the Instrument Name.
- e. Select the Instrument Version.

- $g. \ Select / Instrument \ Instance / Select / SPIF lash Player \_ PMOD1 \_ Lower.$
- h. Select /Instrument Instance/Edit Parameters.

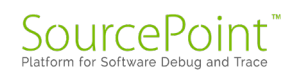

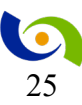

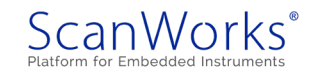

The parameters for this instrument are defined below and are adjustable. SPI\_POLARITY Controls SCLK polarity relationship of SPI interface (target device dependent)

SPI\_PHASE Controls SCLK phase relationship of SPI interface (target device dependent)

i. Edit the parameters as needed, (leave as is for this example).

|               | a.                        | SPI_P                    | OLA       | RITY 0                                                |        |
|---------------|---------------------------|--------------------------|-----------|-------------------------------------------------------|--------|
|               | b.                        | SPI P                    | HAS       | E 0                                                   |        |
| ScanWor       | ks ETG                    | _                        |           |                                                       |        |
| Settings      | Embedded Tester           | Instrument Instance      | Synthesis | PGA Instrument Library Help                           |        |
|               | Current Proje             | ct:                      | ETSet     |                                                       |        |
|               | Current Embe              | edded Tester:            | ET_0      |                                                       |        |
|               | Current Instru            | ument Instance:          | SPIFlas   | Pbyer_PMOD1_Lower                                     |        |
| Configure In: | strument Paramete         | rs for SPIFlashPlayer_PM | OD1_Lower |                                                       |        |
| SPI_POLAF     | Data Type<br>RITY integer | Value<br>0               |           | Controls SCLK polarity relationship of SPI interface. | Great  |
| SPI_PHA       | SE integer                | 0                        |           | ontrols SCLK phase relationship of SPI interface.     | Export |
|               |                           |                          |           |                                                       | Import |
|               |                           |                          |           |                                                       |        |
|               |                           |                          |           |                                                       |        |
|               |                           |                          |           |                                                       |        |
|               |                           |                          |           |                                                       |        |
|               |                           |                          |           |                                                       | Cancel |
|               |                           |                          |           |                                                       |        |
|               |                           |                          |           |                                                       | Save   |
|               |                           |                          |           |                                                       |        |
|               |                           |                          |           |                                                       |        |
|               |                           |                          |           |                                                       |        |
|               |                           |                          |           |                                                       |        |
|               |                           |                          |           |                                                       |        |
|               |                           |                          |           |                                                       |        |
|               |                           |                          |           |                                                       |        |
|               |                           |                          |           |                                                       |        |
|               |                           |                          |           |                                                       |        |
| i.            | Select                    | the 'Say                 | ve' b     | utton.                                                |        |
| J.<br>1_      | 0.1                       | T                        |           | $\Gamma$ 1' $\Gamma$ 1' $\Gamma$ 1' $\Gamma$          |        |
| К.            | Select                    | Instrum                  | ient I    | nstance/Edit Pin Map.                                 |        |
| 1.            | Enter                     | the 'FPO                 | GA P      | ins' as needed.                                       |        |
|               | a.                        | sysclk                   |           | Τ8                                                    |        |
|               | b.                        | miso                     |           | F1                                                    |        |
|               | c.                        | DO pi                    | n[2]      | ~P1                                                   |        |
|               | d.                        | DO ni                    | n[1]      | ~N1                                                   |        |
|               | e                         | $DO_{ni}$                | n[0]      | ~M2                                                   |        |

- e. DO\_pin[0]
   ~M2

   f. mosi
   E2

   g. sclk
   G1

   h. ssel
   E1
- m. Enter the required I/O Type of the FPGA pins. LVCMOS33
- n. Select the Save button.

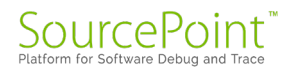

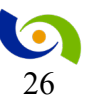

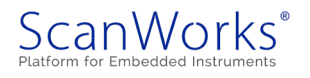

#### SCANWORKS FPGA-BASED FLASH PROGRAMMING A TWO INSTRUMENT EXAMPLE GUIDE

| Settings   | Embedded Tester      | Instrument Instance     | Synthesis  | FPGA     | Instrument Library | Help |                   |        |
|------------|----------------------|-------------------------|------------|----------|--------------------|------|-------------------|--------|
|            | Current Projec       | ct:                     | ETSe       | et -     |                    |      |                   |        |
|            | Current Embe         | dded Tester:            | ET_0       | ,        |                    |      |                   |        |
|            | Current Instru       | iment Instance:         | SPIE       | ashPlave | r PMOD1 Lower      |      |                   |        |
|            |                      |                         |            | ,        |                    |      |                   |        |
| it Instrum | ent Instance Pin Map | p for SPIFlashPlayer_PM | 10D1_Lower |          |                    |      |                   | _      |
| Port Dire  | tion Port Name       | FPGA Pin                |            |          |                    |      | FPGA Pin I/O Type |        |
| INPUT      | sysclk               | T8                      |            |          |                    |      | LVCMOS33          | Export |
| INPUT      | miso                 | F1                      |            |          |                    |      | LVCMOS33          |        |
| OUTPU      | F DO_pin[2]          | ~P1                     |            |          |                    |      | LVCMOS33          | Import |
| OUTPU      | F DO_pin[1]          | ~N1                     |            |          |                    |      | LVCMOS33          | mpon   |
| OUTPU      | F DO_pin[0]          | ~M2                     |            |          |                    |      | LVCMOS33          |        |
| OUTPU      | r mosi               | E2                      |            |          |                    |      | LVCMOS33          | Cance  |
| OUTPU      | r sdk                | G1                      |            |          |                    |      | LVCMOS33          | _      |
| OUTPU      | r ssel               | E1                      |            |          |                    |      | LVCMOS33          | Sauce  |
| OUTPU      | r ssel               | E1                      |            |          |                    |      | LVCMOS33          |        |
|            |                      |                         |            |          |                    |      |                   |        |
|            |                      |                         |            |          |                    |      |                   |        |
|            |                      |                         |            |          |                    |      |                   |        |
|            |                      |                         |            |          |                    |      |                   |        |
|            |                      |                         |            |          |                    |      |                   |        |
|            |                      |                         |            |          |                    |      |                   |        |
|            |                      |                         |            |          |                    |      |                   |        |
|            |                      |                         |            |          |                    |      |                   |        |
|            |                      |                         |            |          |                    |      |                   |        |

The three D0\_pins declared above are static pins with a default state of 1 due to the  $\sim$ . Since they are declared in this instrument, these pins can be set high or low within the ScanWorks SPI IP action, just as they could be in a standard SPI action. In the Opal Kelly design these pins are connected to D6, D7 and D8. Removing the  $\sim$  will illuminate these LEDs when the SVF is loaded into the FPGA.

In this case the two desired instruments have now been added to the new embedded tester.

#### 5. Synthesis Steps for the Embedded Tester

- III. Establishing Network Order
  - a. Select /Synthesis/Set Network Order.

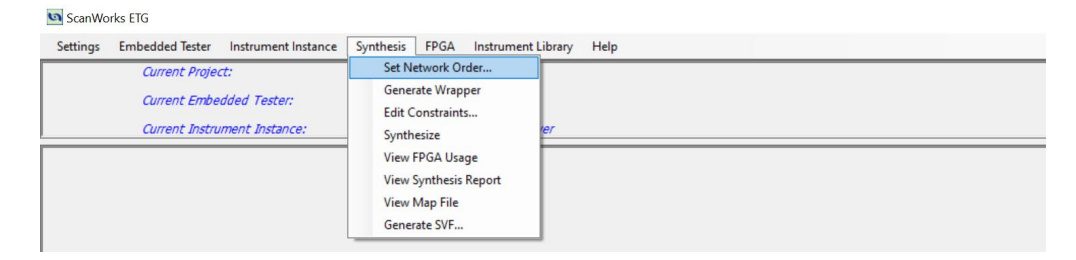

- b. The order of the instruments can be changed, but leave as is for this example.
- c. Select the Save button above.

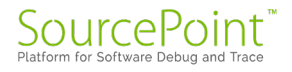

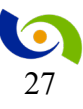

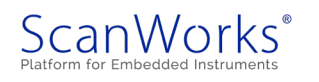

d. Select /Synthesis/Generate Wrapper.

| ScanWorks E                  | IG                   |                   |                         |                  |
|------------------------------|----------------------|-------------------|-------------------------|------------------|
| Settings Em                  | bedded Tester Instru | ment Instance     | Synthesis FPGA Instrume | ent Library Help |
| Current Project:             |                      | Set Network Order |                         |                  |
|                              |                      | Generate Wrapper  |                         |                  |
| Current Embedded Tester.     |                      |                   | Edit Constraints        |                  |
| Current Instrument Instance: |                      | Synthesize        | ler                     |                  |
|                              |                      |                   | View FPGA Usage         |                  |
|                              |                      |                   | View Synthesis Report   |                  |
|                              |                      |                   | View Map File           |                  |
|                              |                      |                   | Generate SVF            |                  |

e. The Wrapper should generate as shown below.

| Renda                                                                                                    |      |
|----------------------------------------------------------------------------------------------------|------|
|                                                                                                    | ^    |
| Creating Network File                                                                                                    |      |
| curToken: IP Files                                                                                                    | - 10 |
| curToken: IP Ports                                                                                                    |      |
| Network File Created successfully                                                                                                    |      |
| Generating P1687 wrapper for ET_0                                                                                                    |      |
| gin.exe: INFO: The Configuration File provided is "C:\ScanWorks\Projects\FFP XEM6002 Two_Instrument_Example\XEM6002_Two_Instrument_Example\ETSet\ET_0\Synthesis\ET_0.Conf." |      |
| gin.exe: 0 Errors, and 0 Warnings                                                                                                    |      |
| Generating P1687 wrapper for ET_0 done                                                                                                    |      |
|                                                                                                    | 24   |

#### f. Select /Synthesis/Synthesize.

# Settings Embedded Tester Instrument Instance Synthesis FPGA Instrument Library Help Current Project: Current Embedded Tester: Generate Wrapper Edit Constraints.... Generate View FPGA Usage View FPGA Usage View Synthesis Report View Map File Generate SVF... Generate SVF...

g. The Synthesis should finish as shown below.

| F | 16/8                                                                                                    |    |
|---|----------------------------------------------------------------------------------------------------|----|
| - | NFO : À ISE results summary will be written to:                                                                            | ^  |
|   | C:\ScanWorks\Projects\FFF_XEM6002_Two_Instrument_Example\XEM6002_Two_Instrument_Example\ETSet\ET_0\Synthesis\FpgaUsage.rpt |    |
| ŀ |                                                                                                    |    |
|   | ymthesis done                                                                                                    | 10 |
| н |                                                                                                    | ~  |

- h. Select /Synthesis/View Synthesis Report.
- i. Review the report for any warnings or errors.

#### 6. Create SVF File Step

- I. Create an SVF file
  - a. Select Synthesis/Generate SVF...

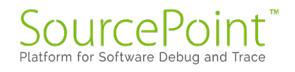

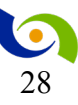

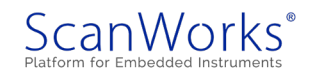

#### SCANWORKS FPGA-BASED FLASH PROGRAMMING A TWO INSTRUMENT EXAMPLE GUIDE

| Settings Embedded Tester Instrument Instance | Synthesis FPGA Instrument Library Help |  |
|----------------------------------------------|----------------------------------------|--|
| Current Project:                             | Set Network Order                      |  |
| Ourrent Embedded Tester:                     | Generate Wrapper                       |  |
| current Embeudeu Tester.                     | Edit Constraints                       |  |
| Current Instrument Instance:                 | Synthesize ///                         |  |
|                                              | View FPGA Usage                        |  |
|                                              | View Synthesis Report                  |  |
|                                              | View Map File                          |  |
|                                              | Generate SVF                           |  |

#### b. Select the Generate button below.

| 🔄 ScanWo    | orks ETG              |                     |           |          |                    |      |  |  |
|-------------|-----------------------|---------------------|-----------|----------|--------------------|------|--|--|
| Settings    | Embedded Tester       | Instrument Instance | Synthesis | FPGA     | Instrument Library | Help |  |  |
|             | Current Proje         | ct:                 | ETSe      | t        |                    |      |  |  |
|             | Current Embe          | dded Tester:        | ET_0      |          |                    |      |  |  |
|             | Current Instru        | iment Instance:     | SPIF      | ashPlaye | _PMOD1_Lower       |      |  |  |
| Generate SV | (F                    |                     |           |          |                    |      |  |  |
| lr<br>Outp  | nput BIT File et_0.bt |                     |           | Car      | rate               |      |  |  |

c. The SVF generation should finish as shown below.

| Results         |                             |                               |
|-----------------|-----------------------------|-------------------------------|
| C:\Xilinx\14.7\ | ISE DS\ISE\bin\nt\impact:   | LCK cycle = NoWait.           |
| C:\Xilinx\14.7\ | ISE_DS\ISE\bin\nt\impact: 1 | LCK cycle: NoWait             |
| C:\Xilinx\14.7\ | ISE_DS\ISE\bin\nt\impact: ( | done.                         |
| C:\Xilinx\14.7\ | ISE_DS\ISE\bin\nt\impact:   | LCK_cycle = NoWait.           |
| C:\Xilinx\14.7\ | ISE_DS\ISE\bin\nt\impact:   | LCK cycle: NoWait             |
| C:\Xilinx\14.7\ | ISE_DS\ISE\bin\nt\impact:   | '1': Programmed successfully. |
| C:\Xilinx\14.7\ | ISE_DS\ISE\bin\nt\impact: 1 | Elapsed time = 1 sec.         |
| C:\Xilinx\14.7\ | ISE_DS\ISE\bin\nt\impact:   | 0 Errors, and 0 Warnings      |
| Creating SVF fi | Le ET_O done                |                               |
|                 |                             |                               |
| I               |                             |                               |

d. Close the ScanWorks ETG window and return to the Design tab

#### 7. Recap of ETG Steps

Now that the FPGA synthesis is complete and the SVF file has been generated, you can find all of the files needed for building a ScanWorks actions with FFP actions in the ScanWorks directory, in the given ET directory for the ETG Project. For this example, they are found at:

C:\ScanWorks\Projects\FFP\_XEM6002\_Two\_Instrument\_Example\XEM6002\_Two Instrument\_Example\ETSet\ET\_0\ScanWorks

- Outputs of ETG
  - SVF Serial Vector Format
  - BSDL Boundary Scan Description Language
  - Pin Map

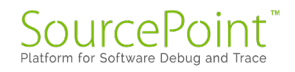

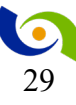

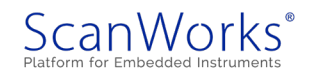

#### ScanWorks Setup

#### 1. Select the ASSET Hardware

| ScanWorks: FFI                                                                     | _XEM6002_Two_Ins                   | trument_Example.X | EM6002_Two_Instrument_Example |            |        |          |                                                                                                    | -          |                   | $\times$ |
|------------------------------------------------------------------------------------|------------------------------------|-------------------|-------------------------------|------------|--------|----------|----------------------------------------------------------------------------------------------------|------------|-------------------|----------|
| Project: FFP_XEM6002_Two_Instrument_Example Design: XEM6002_Two_Instrument_Example |                                    |                   |                               |            | are 🔻  |          | Image: Contract of the second second sec | ses ? Help | <mark>ර</mark> Ex | it       |
| Projects                                                                           | Designs                            | Actions           | Sequences                     | Status     | Notes  | Mappings | Reports                                                                                                    |            |                   |          |
| Defir                                                                              | e the Des                          | ign               | + Create Import Designs       | Project    | Design | Sequence |                                                                                                    |            |                   |          |
| ₽ Defir<br>೪ Netli                                                                 | e the Scan Pat<br>st, Schematic, 8 | th<br>& Layout    | Madala                        | 🖋 [edit no | otes]  |          |                                                                                                    |            |                   |          |

- a. Select the 'No Hardware' link above.
- b. Select the RIC-1000 from the drop-down menu.

| No Hardware   |   |
|---------------|---|
| 1             | Q |
| LVI-TOOD      |   |
| RIC-1000      |   |
| RIC-1000PODII |   |
| RIC-4000      |   |
| ETC2          |   |
| Teradyne      |   |
| USB-100       |   |
| USB-XDP3      | - |

c. Configure the hardware. The RIC-1000 configuration is shown here, but other controllers can have different options. 10MHz is required for this example and you would of cource use the appropriate IP Address for your RIC-1000.

| Coture DIC 40                                                                                                    | 00 Hardwara                                       |        |
|----------------------------------------------------------------------------------------------------|---------------------------------------------------|--------|
| Setup Ric-10                                                                                                    | uu Hardware                                       | OK     |
| TCK Frequency (MHz):                                                                                                    | Delay Compensation:                               | Cancel |
| 10.000 ~                                                                                                    | 0                                                 |        |
|                                                                                                    |                                                   | Help   |
| TAP Voltage:                                                                                                    | IP Address:                                       |        |
| 3.3 ~                                                                                                    | 192.168.1.100                                     |        |
|                                                                                                    |                                                   |        |
|                                                                                                    |                                                   |        |
| Discrete IO TAP Vol                                                                                                    | tados                                             |        |
| Discrete IO TAP Vol                                                                                                    | tages                                             |        |
| Discrete IO TAP Vol<br>Discrete IO Signal 0 and 1                                                                                                    | ltages                                            |        |
| Discrete IO TAP Vol<br>Discrete IO Signal 0 and 1<br>3.3                                                                                                    | Itages<br>I:                                      |        |
| Discrete IO TAP Vol<br>Discrete IO Signal 0 and 1<br>3.3                                                                                                    | tages<br>t:<br>∽                                  |        |
| Discrete IO TAP Vol<br>Discrete IO Signal 0 and 1<br>3.3<br>Discete IO Signal 2 and 3:                                                                          | tages                                             |        |
| Discrete IO TAP Vol<br>Discrete IO Signal 0 and 1<br>3.3<br>Discete IO Signal 2 and 3<br>3.3                                                                    | Itages<br>I:<br>·                                 |        |
| Discrete IO TAP Vol<br>Discrete IO Signal 0 and 1<br>3.3<br>Discete IO Signal 2 and 3<br>3.3                                                                    | Itages<br>I:<br>∽<br>:                            |        |
| Discrete IO TAP Vol<br>Discrete IO Signal 0 and 1<br>3.3<br>Discete IO Signal 2 and 3<br>3.3<br>Discrete IO Signal 4 and 5                                      | Itages<br>1:<br>~<br>:                            |        |
| Discrete IO TAP Vol<br>Discrete IO Signal 0 and 1<br>3.3<br>Discete IO Signal 2 and 3<br>3.3<br>Discrete IO Signal 4 and 5<br>3.3                               | Itages<br>1:<br>↓<br>:<br>↓<br>5:<br>↓            |        |
| Discrete IO TAP Vol<br>Discrete IO Signal 0 and 1<br>3.3<br>Discete IO Signal 2 and 3<br>3.3<br>Discrete IO Signal 4 and 5<br>3.3                               | Itages<br>1:<br>✓<br>:<br>✓<br>5:<br>✓            |        |
| Discrete IO TAP Vol<br>Discrete IO Signal 0 and 1<br>3.3<br>Discete IO Signal 2 and 3<br>3.3<br>Discrete IO Signal 4 and 5<br>3.3                               | Itages<br>1:<br>↓<br>:<br>↓<br>5:<br>↓            |        |
| Discrete IO TAP Vol<br>Discrete IO Signal 0 and 1<br>3.3<br>Discete IO Signal 2 and 3<br>3.3<br>Discrete IO Signal 4 and 5<br>3.3<br>Discrete IO Signal 6 and 7 | Itages<br>t:<br>✓<br>:<br>✓<br>5:<br>✓<br>7:<br>✓ |        |

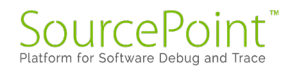

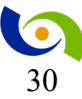

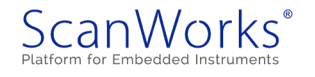

d. Select OK.

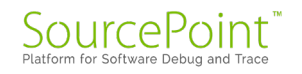

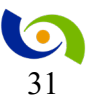

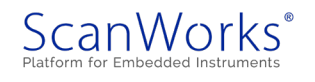

#### 2. Create and run a Scan Path Verify (SPV) Action

- a. Select the Actions tab.
- b. Select the Create button.
- c. Select the 'Scan Path Verify' link.

| ScanWorks: FFP_XEM6002_Two_Instrument_Example.XEM6002_Two_Instru                                                                            | ment_Example                                                                                                    |                                                                                                    | - 🗆 X                                                                                                    |
|----------------------------------------------------------------------------------------------------|----------------------------------------------------------------------------------------------------|----------------------------------------------------------------------------------------------------|----------------------------------------------------------------------------------------------------|
| Project: FFP_XEM6002_Two_Instrument_Exar<br>Design: XEM6002_Two_Instrument_Example                                                          | nple                                                                                                    | RIC-1000 ~           TCK Frequency: 10.000 MHz           IP Address: 192.168.1.100           Compatible with Design? | Image: Constraint of the second second se |
| Projects Designs Actions Sequences                                                                                                    |                                                                                                    | Status Notes Mappings                                                                                                | Reports                                                                                                    |
| Create 🝷 🖋 Manage 📽 Build                                                                                                    |                                                                                                    | Project Design Sequence                                                                                              |                                                                                                    |
| Assembly Test Scan Path Verify Interconnect Memory Access Verify Component Discrete I/O Macro CPU UTAG Instruments UTAG Instruments (P1687) | Program<br>eMMC<br>Flash<br>12C<br>NAND Flash<br>PM Configuration<br>SPI<br>DIO<br>SPI DIO<br>SPI DIO<br>SPI DIO<br>SPI DIO<br>SPI Flash IP<br>STAPL<br>SVF<br>1532 - Adaptive | Utility<br>ASP<br>Display Message<br>Input Text<br>Reset<br>Script                                                   |                                                                                                    |
|                                                                                                    |                                                                                                    |                                                                                                    | *                                                                                                    |

- d. Below, accept the default or optionally you can rename the action.
- e. Select the build button.

| Precondition Import   Precondition Import   Edit Remove   Istruction Capture   Precondition   Istruction Capture   Precondition   Istruction Capture   Precondition   Istruction Capture   Precondition   Istruction Capture   Precondition   Istruction Capture   Precondition   Istruction Capture   Precondition   Istruction Capture   Precondition   Istruction Capture   Precondition   Istruction Capture   Precondition   Istruction Capture   Precondition   Istruction Capture   Precondition   Precondition   Precondit                                                                                                    | Name                                            | SPV1                      | Options                                                    | Buil |
|----------------------------------------------------------------------------------------------------|-------------------------------------------------|---------------------------|------------------------------------------------------------|------|
| Precondition       Instruction Capture         ByPASS       Instruction Capture         Boundary-Scan Length       Devices         Target Scan Path(s)       primary         USERCODE       Attenates         TRST       Devices                                                                                                    |                                                 | Classest & Citia @ Pomous | Device ID and Bypass DR Scan Only Alternates               | O R  |
| Launch Debugger Debug Primary Primary | Precondition                                    | Functional Sector         | <ul> <li>Instruction Capture</li> <li>Pypage</li> </ul>    |      |
| Target Scan Path(s) 🗷 primary 🖉 Boundary-Scan Length Devices<br>T Target Scan Path(s) 🖉 primary 📽 USERCODE Attenates<br>T TRST Devices<br>tition Logs and Reports<br>lame Date Mapping Hardware                                                                                                    | Launch Debugger                                 | 賽 Debug                   | ✓ IDCODE Alternates                                        |      |
| Target Scan Path(s) <table-cell> primary 🛛 USERCODE Atternates<br/>TRST Devices<br/>tion Logs and Reports<br/>lame Date Mapping Hardware</table-cell>                                                                                                    |                                                 |                           | Boundary-Scan Length Devices                               |      |
| Ition Logs and Reports Iame Date Mapping Hardware                                                                                                    |                                                 |                           |                                                            |      |
| tion Logs and Reports<br>Jame Date Mapping Hardware                                                                                                    | Target Scan Path(s)                             | primary                   | USERCODE Alternates                                        |      |
|                                                                                                    | Target Scan Path(s)                             |                           | USERCODE Atternates TRST Devices                           |      |
|                                                                                                    | Target Scan Path(s)                             | primary                   | USERCODE Atternates     TRST Devices                       |      |
|                                                                                                    | Target Scan Path(s) ttion Logs and Reports lame | primary                   | USERCODE Atternates     TRST Devices     Mapping Hardware  |      |
|                                                                                                    | Target Scan Path(s) ttion Logs and Reports lame | primary                   | USERCODE Atternates     TRST Devices      Mapping Hardware |      |
|                                                                                                    | Target Scan Path(s) ction Logs and Reports lame | primary                   | USERCODE Atternates TRST Devices Mapping Hardware          |      |
|                                                                                                    | Target Scan Path(s) ction Logs and Reports lame | primary                   | USERCODE Atternates TRST Devices Hardware                  |      |

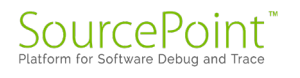

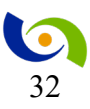

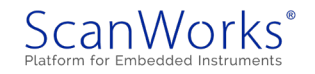

f. Select the Save button above.

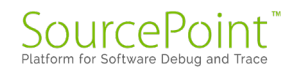

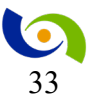

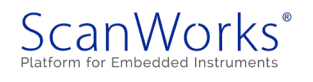

- 3. Connect the ASSET hardware to the XEM6002 board.
- a. Power-up the XEM6002 by connecting the USB cable
- b. Select the SPV1 Run button below.
- c. Confirm the action passed as shown below.

| ScanWorks: FFP_XEM6002_Two_Instrument_Example.XEM6002_Two_Instrument | t_Example        | - 🗆 X                                                                                 |
|----------------------------------------------------------------------|------------------|---------------------------------------------------------------------------------------|
| Project: FFP_XEM6002_Two_Instrument_Examp                            | le               | F RIC-1000 ▼                                                                          |
| Design: XEM6002_Two_Instrument_Example                               |                  | TCK Frequency: 10.000 MHz<br>IP Address: 192.168.1.100<br>Compatible with Design? Yes |
| Projects Designs Actions Sequences                                   |                  | Status Notes Mappings Reports Passed                                                  |
| Create 🔻 Manage                                                      |                  | *** Starting IR Capture test ***<br>IR Capture test PASSED for TAP 1                  |
| Se<br>Action Name                                                    | Type             | *** Starting BYPASS test ***<br>BYPASS test PASSED                                    |
| Hardware Setup Message                                               | Display Message  | *** Starting IDCODE test ***                                                          |
| Move PMOD Message                                                    | Display Message  | IDCODE for Device U1 in tap 1 PASSED                                                  |
| SPI_Flash_LongChain_PMOD3_Lower                                      | SPI              | Expected data: XXXX0100000000000000000000000000000000                                 |
| SPI Flash ShortChain PMOD3 Lower                                     | SPI              | Measured data, doiobidddddddddddddddddddddddi                                         |
| SPIFlashIP PMOD1 Lower                                               | SPI Flash IP     |                                                                                       |
| SPV1                                                                 |                  | *** Starting Boundary Length test ***                                                 |
|                                                                      | Scan Path Verify | Boundary Length test PASSED for TAP 1.                                                |
| U1_SVF                                                               | SVF              | Expected data: XXXXXXXXXXXXXXXXXXXXXXXXXXXXXXXXXXX                                    |
| Showing 1 to 7 of 7 entries                                          | Previous 1 Next  | Measured data: 11111111111111111111111111111111                                       |
|                                                                      |                  | Test completed successfully                                                           |
|                                                                      |                  |                                                                                       |

- 4. Create and run an SVF Action Configure the FPGA at U1 with the SPI Flash IP and GPIO instruments.
  - a. Select the Actions tab.
  - b. Select the Create button.

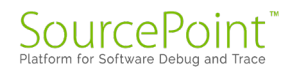

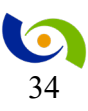

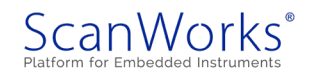

c. Select the SVF Link

| ScanWorks: FFP_XEM6002_Two_Instrument_Example.XEM6002_Two_In                                                                                                    | nstrument_Example                                                                                                    |                                                                                                    | - 🗆 ×                                                                                                    |
|----------------------------------------------------------------------------------------------------|----------------------------------------------------------------------------------------------------|----------------------------------------------------------------------------------------------------|----------------------------------------------------------------------------------------------------|
| Project:     FFP_XEM6002_Two_Instrument_E:       Design:     XEM6002_Two_Instrument_Examp       Projects     Designs     Actions       Sequent     Create ~ <ul> <li>✓ Manage</li> <li>✓ Selid</li> <li>✓ Selid</li> <li>✓</li></ul> | xample<br>le<br>ces                                                                                                    | RIC-1000 V<br>TCK Frequency: 10.000 MHz<br>IP Address: 192.168.1.100<br>Compatible with Design? Yes<br>Status Notes Mappings<br>Running SPV1<br>Passed | Image: Options     Image: Licenses     Image: Help     Image: Options       Image: Options     Image: Options     Image: Options     Image: Options       Image: Options     Image: Options     Image: Options     Image: Options <td< th=""></td<> |
| Assembly Test<br>Scan Path Verify<br>Interconnect<br>Memory Access Verify<br>Component<br>Discrete I/O<br>Macro<br>CPU<br>IJTAG Instruments<br>IJTAG Instruments (P1687)                                                                                                    | Program<br>eMMC<br>Flash<br>I2C<br>NAND Flash<br>PM Configuration<br>SPI<br>DIO<br>SPI DIO<br>SPI Direct<br>SPI Flash IP<br>STAPL<br>SVF<br>1532 - Adaptive | Utility<br>ASP<br>Display Message<br>Input Text<br>Reset<br>Script                                                                                     |                                                                                                    |
| Showing 1 to 8 of 8 entries                                                                                                    | Previous 1 Next                                                                                                    |                                                                                                    |                                                                                                    |

- d. The Define an SVF Action will open.
- e. Above you can optionally rename the action. U1\_SVF
- f. Set the Target drop-down to the device to be programmed. U1
- g. Select the SVF import icon and browse to and select the .svf file in the appropriate ETG ScanWorks folder as shown below.

| Define an SVF Action                                                                                                    | 🖹 Save Cancel                                                                        |
|----------------------------------------------------------------------------------------------------|--------------------------------------------------------------------------------------|
| Action Name                                                                                                    | Translate with no TDO, Mask, or Compare Build                                        |
| U1_SVF                                                                                                    | Apply Options O Run                                                                  |
| Precondition 🕼 Import 🖋 Edit 🗎 Remove                                                                                                    | Logging Mode Diagnose                                                                |
| Target Scan Path                                                                                                    | Deterministic response data                                                          |
| primary •                                                                                                    | Stop on Failure Count                                                                |
| Target                                                                                                    | · · · · · · · · · · · · · · · · · · ·                                                |
| U1 •                                                                                                    | Compare Mode                                                                         |
| ← → · ↑ ■ « FFP_XEM6002_Two_Instrument_Example<br>Organize • New folder                                                                                                    | e → XEM6002_Two_Instrument_Example → ETSet → ET_0 → ScanWorks v D P Search ScanWorks |
| Image: Arrow of the second second | Date modified Type Size<br>5/14/2020 8:36 AM SVF File 1,344 KB                       |
| Cibeos                                                                                                    |                                                                                      |

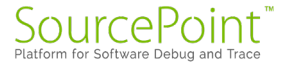

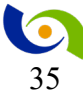

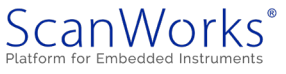

 $\label{eq:c:ScanWorksProjectsFFP_XEM6002_Two_Instrument_Example\XEM6002_Two_Instrument_Example\ETSet\ET_0\ScanWorks$ 

- h. Select the Build button.
- i. Select the Save button above.
- $j. \quad Select \ the \ U1\_SVF \ Run \ button \ below.$
- k. Confirm the action passed as shown below.

| ScanWorks: FFP_XEM6002_Two_Instrument_Example.XEM6002_Two_Instrumen | t_Example        |                                                                                         | - 🗆 X                                          |
|---------------------------------------------------------------------|------------------|-----------------------------------------------------------------------------------------|------------------------------------------------|
| Project: FFP_XEM6002_Two_Instrument_Examp                           | le               |                                                                                         | 로 Options 🔒 Licenses ? Help Ů Exit             |
| Design: XEM6002_Two_Instrument_Example                              |                  | TCK Frequency: 10.000 MHz<br>IP Address: 192.168.1.100                                  | Updates Available!                             |
|                                                                     |                  | Compatible with Design? Yes                                                             |                                                |
| Projects Designs Actions Sequences                                  |                  | Status Notes Mappings                                                                   | Reports Passed                                 |
| Create 👻 🖌 Manage                                                   |                  | Project Name: FFP_XEM6002_Two_Instrument_<br>Project Version: 409                       | Example                                        |
| Se                                                                  | earch:           | Design Name: XEM0002_ING_INStrument_Examp<br>Design Version: 346<br>Action Name: U1_SVF | 116                                            |
| Action Name                                                         | 🕈 Туре 🔶         | Action Version: 97                                                                      |                                                |
| Hardware Setup Message                                              | Display Message  | Ruil Date: 3/14/2020 11.30.30 An                                                        | ****                                           |
| Move PMOD Message                                                   | Display Message  |                                                                                         |                                                |
| SPI_Flash_LongChain_PMOD3_Lower                                     | SPI              | SVF Filename: et_0.svf                                                                  |                                                |
| SPI_Flash_ShortChain_PMOD3_Lower                                    | SPI              | Seen Engine (Semial Test Bus Controller C                                               | Command Convension)                            |
| SPIFlashIP_PMOD1_Lower                                              | SPI Flash IP     | Accepts a binary input file consisting of                                               | f Scan Engine commands and associated          |
| SPV1                                                                | Scan Path Verify | data and applies it to the target hardwar                                               | re, saving the results in a binary file        |
| U1_SVF                                                              |                  | Copyright (c) 1991-2001 Texas Instruments                                               | s, Inc and ASSET Intertech, Inc. All rights re |
|                                                                     | SVF              | Version: 1.40, Date: Mar 13 2020<br>SBSF Version 3                                      |                                                |
| Showing 1 to 8 of 8 entries                                         | Previous 1 Next  | ***ATTENTION*** The TCK frequency was cha<br>Vector application complete                | nged to 1000000 Hz due to FREQUENCY statement  |
|                                                                     |                  | Run time: 3.383 seconds                                                                 |                                                |

- 5. Create and run an SPI Flash IP Action Program and Verify the SPI Flash device on PMOD1 lower position
  - a. Select the Actions tab.
  - b. Select the Create button.

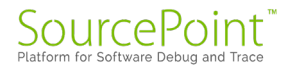

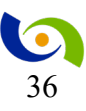

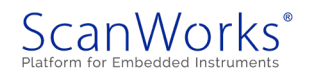

c. Select the 'SPI Flash IP' link.

| Projects Designs Ac<br>Create Manage C I<br>Assembly Test<br>Scan Path Verify<br>Interconnect<br>Memory Access Verify<br>Component<br>Discrete I/O<br>Macro<br>CPU<br>UTAG Instruments<br>UTAG Instruments (P164)<br>Define an SPI<br>Provide a Nar<br>Select the targe<br>Name SPIFlash IP<br>Name SPIFlash | etions Sequences Build Program eMMC Flash ICC NAND Fla PM Confit SPI SPI Direct SPI Flash STAPL SVF 1532 - Ad ISS2 - Ad ISS2 - Ad IS32 - Ad ISS2 - Ad ISS2 - Ad IS32 - Ad IS32 - Ad IS32 - Ad IS32 - Ad IS32 - Ad IS32 - Ad IS32 - Ad IS32 - Ad IS32 - Ad IS32 - Ad IS32 - Ad IS32 - Ad IS32 - Ad IS32 - Ad IS32 - Ad IS32 -                                                                                                    | m<br>ash<br>iguration<br>t<br>P<br>daptive<br>on window<br>on.<br>e programm | Status Notes<br>Running U1_SVF<br>Passed<br>Utility<br>ASP<br>Display Messa<br>Input Text<br>Reset<br>Script<br>V opens<br>SPIF1as<br>med. (PM | shIP_P<br>OD1)                   | Reports<br>MOD | Weber Meeting Reminder<br>H SED Status<br>Host: Hany Myess<br>Snooze v Jo<br>LOWER                                                               |
|----------------------------------------------------------------------------------------------------|----------------------------------------------------------------------------------------------------|------------------------------------------------------------------------------|----------------------------------------------------------------------------------------------------|----------------------------------|----------------|----------------------------------------------------------------------------------------------------|
| Create                                                                                                    | Build<br>Program<br>eMMC<br>Flash<br>I2C<br>NAND Fla<br>PM Confi<br>SPI Direct<br>SPI Direct<br>SPI DIRECT<br>SPI DIRECT                                                                                                    | m<br>ash<br>iguration<br>daptive<br>on window<br>on.<br>e programm           | v opens<br>SPIF1as<br>med. (PM                                                                                                    | <sup>age</sup><br>shIP_P<br>OD1) | MOD            | Webex Meeting Reminder<br>B SED Status<br>1200 PM - 1220 PM<br>Host: Harry Myers<br>Income v ke                                                  |
| Assembly Test<br>Scan Path Verify<br>Interconnect<br>Memory Access Verify<br>Component<br>Discrete I/O<br>Macro<br>CPU<br>UTAG Instruments<br>UTAG Instruments<br>UTAG Instruments (P164<br>Define an SPI<br>Provide a Nar<br>Select the targ                                                                | 87)<br>Program<br>eMMC<br>Flash<br>I2C<br>NAND Flash<br>SPI Direct<br>SPI Direct<br>SPI DIRECT<br>SPI DIRECT<br>SPI DI | m<br>ash<br>iguration<br>daptive<br>on window<br>on.<br>e programm           | Utility<br>ASP<br>Display Messa<br>Input Text<br>Reset<br>Script                                                                               | shIP_P<br>OD1)                   | MOD            | Weber Meeting Reminder         H       SED Status         12:00 PM - 12:20 PM         Hott: Harry Myers         Sneoze v       #         1_LOWER |
| Define an SPI<br>Provide a Nan<br>Select the targ<br>Works FFP_XEMG002_Two_Instrument_Ear<br>Define an SPI Flash IP<br>Name SPIFlashI                                                                                                    | I Flash IP Action<br>ne for the Action<br>get device to be                                                                                                    | on window<br>on.<br>e programr                                               | v opens<br>SPIFlas<br>med. (PM                                                                                                    | shIP_P<br>OD1)                   | MOD            | Weber Mesting Reminder  SED Status 12:00 PM - 12:30 PM Host: Harry Myers  Income v in                                                            |
| Works: FFP_XEM6002_Two_Instrument_Ear<br>Define an SPI Flash IP<br>Name SPIFlashI                                                                                                    | mple XEM6002_Two_Instrument_Example                                                                                                    |                                                                              |                                                                                                    | OD1)                             |                |                                                                                                    |
| Name SPIFlashi                                                                                                    | Action                                                                                                    |                                                                              |                                                                                                    |                                  |                | - C<br>Save Cancel @ Hel                                                                                                    |
|                                                                                                    | IP_PMOD1_Lower                                                                                                    | Source File                                                                  | les <b>f</b>                                                                                                    | Import % Imp                     | oort Link      | Build                                                                                                    |
| Precondition Import                                                                                                    | 🖋 Edit) 🖀 Remove                                                                                                    | 2MB.bin                                                                      | <b>©</b> 0x0                                                                                                    |                                  |                | O Run                                                                                                    |
| Target Device                                                                                                    |                                                                                                    |                                                                              |                                                                                                    |                                  |                |                                                                                                    |
| Model D2: LED_SI<br>D3: LED_SI<br>D4: LED_SI                                                                                                    | SMD_0603                                                                                                    |                                                                              |                                                                                                    |                                  |                |                                                                                                    |
| Model Override D5: LED_SI<br>D6: LED_SI<br>D6: LED_SI<br>D7: LED_SI                                                                                                    | SMD_0603<br>SMD_0603<br>SMD_0603                                                                                                    |                                                                              |                                                                                                    |                                  |                |                                                                                                    |
| Device Access JP4: CONN                                                                                                    | SMD_0603                                                                                                    |                                                                              |                                                                                                    |                                  |                |                                                                                                    |
| Farget Scan Paths                                                                                                    | PMOD +                                                                                                    |                                                                              |                                                                                                    |                                  |                |                                                                                                    |
| Operations Model Cross-R                                                                                                    |                                                                                                    |                                                                              | Logs & Dt-                                                                                                    |                                  |                |                                                                                                    |
|                                                                                                    | Reference ScanWorks Model Libr                                                                                                    | erary Flash Report                                                           | Logs & Reports                                                                                                    |                                  |                |                                                                                                    |
| Check manufacturer ID                                                                                                    | Reference ScanWorks Model Libr                                                                                                    | rary Flash Report                                                            | nstrument Map                                                                                                    |                                  | 0              | Webex Meeting Reminder                                                                                                    |

g. The Model should default to the PMOD16\_lower.cmp.

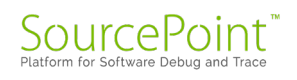

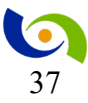

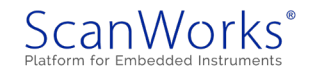

| Name             | SPIElaship PMOD       | 1 Lower                                                                                                    | Source Files                              | Import & Import Link                       | Build |
|------------------|-----------------------|----------------------------------------------------------------------------------------------------|-------------------------------------------|--------------------------------------------|-------|
| Ivanie           |                       | Configure access to SPI device(s)                                                                                                    |                                           |                                            | build |
| Precondition     | 🖡 Import              | SPI Device Pins<br>Show All Pins v Close Browser <<                                                                                                    | SPI Device(s)<br>PMOD1                    | Instrument Instance                        | O Run |
| Target Device    | PMOD1: PMOD           | Type Pin Node Name Pins                                                                                                    | Chain Length: 421<br>Device Instruction   |                                            |       |
|                  | Reference Designato   | J <sup>2</sup> SDO 9         PMOD1_9         U1-F1           J <sup>2</sup> CLK 10         PMOD1_10         U1-G1           J <sup>2</sup> CE 7         PMOD1_7 | U1 USER                                   |                                            |       |
| Model            | PMOD16_lower.cmp      |                                                                                                    |                                           |                                            |       |
|                  | PMOD16_lower.cmp      |                                                                                                    |                                           |                                            |       |
| Model Override   | Use Action Cross-     | Select Set HI Set LO D                                                                                                    | elete                                     | OK Cancel                                  |       |
|                  | Override design cros  | Show Find in list FPGA Devices                                                                                                    | → Find                                    | Device Information<br>Reference Designator |       |
| Device Access    | ¢° Configure          | Devices Pins<br>U1-E1<br>U1-E2<br>U1-F1                                                                                                    | Cell Information<br>Read<br>Write         | Entty Name                                 |       |
| arget Scan Paths | ✓ primary             | U1-G1<br>U1-M2<br>U1-N1<br>U1-N1<br>U1-P1<br>U1-T8                                                                                                    | OE<br>OE Polarity<br>Related Enable Cells | Device Type                                |       |
|                  | Nodel Cross-Reference |                                                                                                    |                                           |                                            |       |
| Operations N     |                       |                                                                                                    |                                           |                                            |       |

h. Select the Device Access Configure

i. In the Configure access to SPI device(s) dialog select the Instrument Instance SPIFlashPlayer\_PMOD1\_Lower

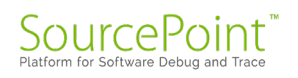

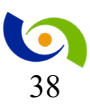

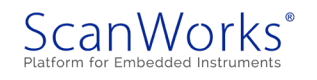

#### SCANWORKS FPGA-BASED FLASH PROGRAMMING A TWO INSTRUMENT EXAMPLE GUIDE

|                                                                                       | SPI Device(s)                                                                                                    | Instrument Instance                                                                                                    |
|---------------------------------------------------------------------------------------|----------------------------------------------------------------------------------------------------|----------------------------------------------------------------------------------------------------|
| Close Browser <<                                                                      | PMOD1                                                                                                    | SPIFlashPlayer_PMOD1_Lowe ~                                                                                                    |
| e Pins<br>U1-E2<br>U1-F1<br>U1-G1                                                     | Chain Length: 421<br>Device Instruction<br>U1 USER                                                                                                    | ShortChain_SPIFlash_PMOD3_Lov<br>SPIFlashPlayer_PMOD1_Lower                                                                                                    |
| Set LO Delete                                                                         | · Find                                                                                                    | OK Cancel Device Information Reference Designator                                                                                                    |
| Pins<br>U1-E1<br>U1-E2<br>U1-F1<br>U1-G1<br>U1-M1<br>U1-M2<br>U1-M1<br>U1-P1<br>U1-T8 | Cell Information<br>Read<br>Write<br>OE<br>OE Polarity<br>Related Enable Cells                                                                                                    | Entity Name Device Type                                                                                                    |
|                                                                                       | Close Browser <<  e Pins U1-E2 U1-F1 0 U1-G1 Find in list Pins U1-E1 U1-E2 U1-F1 U1-E2 U1-F1 U1-G1 U1-F1 U1-G1 U1-P1 U1-P1 | Close Browser <         SPI Device(s)           PINS         PM0D1           U1-E2         Device           U1-F1         Device           0         U1-G1           Set LO         Delete           Find in list         Find           Pins         Cell Information           U1-E1         U1-E1           U1-F1         Cell Information           U1-E1         Read           U1-F1         OE           U1-F1         OE           U1-F1         U1-P1           U1-P1         Related Enable Cells |

- j. Select the OK button. This will close the dialog.k. In the Operations tab under Instrument Map select import

| Name                             | SPIFlashIP_PMOD1_Lower                                        | Source Files              | € Import Solution   | Build |  |
|----------------------------------|---------------------------------------------------------------|---------------------------|---------------------|-------|--|
| Precondition                     | ↓ Import     ▲ Edit     □ Remove     □                        | 2MB.bin 🕸 0x0             | 圃                   | O Run |  |
| Target Device                    | PMOD1: PMOD                                                   |                           |                     |       |  |
| Model                            | PMOD16_lower.cmp    PMOD16_lower.cmp                          |                           |                     |       |  |
| Model Override                   | Use Action Cross-Reference<br>Override design cross-reference |                           |                     |       |  |
| Device Access                    | <b>₽</b> <sup>o</sup> Configure                               |                           |                     |       |  |
| Target Scan Paths                | ✓ primary                                                     |                           |                     |       |  |
| <b>Operations</b> M              | lodel Cross-Reference ScanWorks Model Library                 | y Flash Report Logs & Rep | ports               |       |  |
| Check manufactu<br>Alternate IDs | irer ID                                                       | Instrument Ma             | ap<br>View 🗟 Remove |       |  |
| e.g. 0xAA, 0                     | xFA                                                           | HPGA                      |                     |       |  |
|                                  |                                                               |                           |                     |       |  |

1. With the import browser open, browse to and double-click on the .ffpmap the instrument map. ET 0.ffpmap

C:\ScanWorks\Projects\FFP\_XEM6002\_Two\_Instrument\_Example\XEM6002\_Two\_Instrument\_Example\ETSet\ET\_0\ScanWorks\ET\_0.ffpmap in this case

| ScanWorks: FFP_XEM6002_T | wo_Instrument_Example.XEM600                                                        | 12_Two_Instrument_Example        |                                      |                       |               | Save Cancel                                | 🕑 Help |
|--------------------------|-------------------------------------------------------------------------------------|----------------------------------|--------------------------------------|-----------------------|---------------|--------------------------------------------|--------|
| Name                     | SPIFlashIP_PMOD                                                                     | 1_Lower                          | Source Files                         | f Import              | % Import Link | Build                                      |        |
| Precondition             | 🖌 Import 🕜 Edit 🥤                                                                   | i Remove                         | 2MB.bin \$\$ 0x0                     |                       | Ē             | O Run                                      |        |
| Frecondition             |                                                                                     |                                  |                                      |                       |               |                                            | Л      |
| Target Device            | ← → · ↑ I « FFP_;                                                                   | XEM6002_Two_Instrument_Example > | XEM6002_Two_Instrument_Example > ETS | et > ET_0 > ScanWorks | v ق           | ✓ Search ScanWorks                         |        |
|                          | Organize * New folder                                                               |                                  |                                      |                       |               | i · 🔳 🔞                                    |        |
| Model                    | ★ Quick access<br>♦ ASSET InterTech D                                               | Name                             | Date modified<br>5/14/2020 8:18 AM   | Type<br>FFPMAP File   | Size<br>3 KB  |                                            |        |
| Model Override           | <ul> <li>This PC</li> <li>3D Objects</li> <li>Desktop</li> <li>Documents</li> </ul> |                                  |                                      |                       |               |                                            |        |
| Device Access            | <ul> <li>Downloads</li> <li>Music</li> <li>Pictures</li> <li>Videos</li> </ul>      |                                  |                                      |                       |               |                                            |        |
| Target Scan Paths        | 🐛 Windows (C:)                                                                      |                                  |                                      |                       |               |                                            |        |
| Operations N             | File nam                                                                            | e:                               |                                      |                       | ~             | Mapping File (*.ffpmap) ~<br>Open V Cancel |        |
| Check manufactu          | urer ID                                                                             |                                  | Instrument                           | Map<br>⊛ View         |               |                                            |        |
| e.g. 0xAA, 0             | IxFA                                                                                |                                  | FPGA                                 |                       |               |                                            |        |

- m. Select the Open button to acknowledge that the Import is complete.
- n. Next in the Operations Tab
  - a. Select the manufacture ID
  - b. Select the deivce ID
  - c. Select Blank check
    - i. Check all sectors
    - ii. Erase on blank check failure
  - d. Select Program

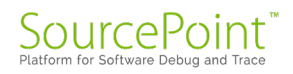

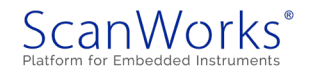

| Model Cross-Reference                 | ScanWorks Model Library | ash Report Logs & Reports |   |
|---------------------------------------|-------------------------|---------------------------|---|
| neck manufacturer ID<br>Alternate IDs |                         | Instrument Map            |   |
| e.g. 0xAA, 0xFA                       |                         | FPGA                      |   |
| neck device ID<br>Alternate IDs       |                         | U1                        | ¥ |
| e.g. 0xAA, 0xAAFF                     |                         | SCL Divisor               |   |
| example: 0xBBFF - FF is DEV_ID and    | BB is for DEV_ID2       | 1                         |   |
| ank check                             |                         | (1-256)                   |   |
| Check all sectors                     |                         |                           |   |
| Check image area only                 |                         |                           |   |
| Erase on blank check failure          |                         |                           |   |
| ogram                                 |                         |                           |   |
| ecure                                 |                         |                           |   |
| erify                                 |                         |                           |   |

- o. Select the blue Import icon next to "Source Files".
- p. Browse to and double-click on the provided file named 2MB.bin.
- q. Select OK to confirm the file as a Binary file.

| efine an SPI  | Flash IP Action          |               |                                                                                                    | Save Cancel @ He |
|---------------|--------------------------|---------------|----------------------------------------------------------------------------------------------------|------------------|
| Name          | SPIFlashIP_PMOD1_Lower   | Source Files  | f Import Share Share Sha | Build            |
| Precondition  | 📕 Import 🖉 Edit 📄 Remove | 2MB.bin 🔅 0x0 | Đ                                                                                                    | O Run            |
| Target Device | PMOD1: PMOD              |               |                                                                                                    |                  |
| Model         | PMOD16_lower.cmp         |               |                                                                                                    |                  |

- r. Select the Build button.
- s. Select Yes to confirm the action name change.
- t. Select the Save button.

#### **Opal Kelly FrontPanel Settings**

If you have closed the Opal Kelly FrontPanel, restart the application.

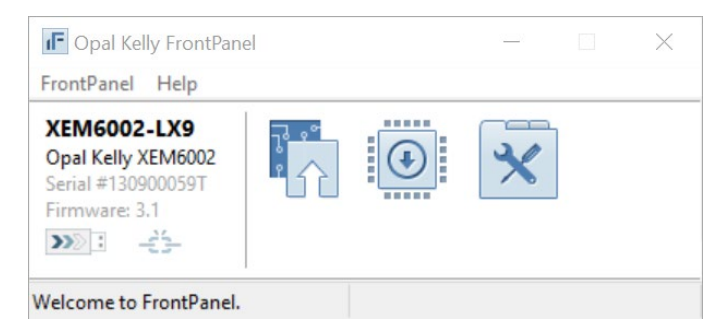

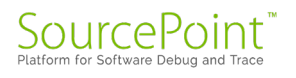

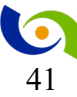

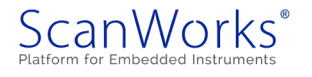

Select the tools icon and the following interface will open. Note that for this SPI Flash IP example, when using the Opal Kelly board, it needs to be set as follows, using the FrontPanel software, for the SPI Flash IP to Pass. Decrementing the Divider #1, DIV1N:, to less than 7, will increase the related frequency and cause a failure.

Return to ScanWorks

- u. Select the SPIFlashIP\_PMOD1\_Lower Run button below.
- v. Confirm the action passed as shown below.

| SamWorks: FFP_XEM6002_Two_Instrument_Example.XEM6002_Two_Instrument<br>Project: FFP_XEM6002_Two_Instrument_Example Design: XEM6002_Two_Instrument_Example Project: Decigns Actions Sequences                                                                                                    | t,Example<br>le  | KIC-1000 ▼      TCK Frequency: 10.000 MHz IP Address: 192.168.1.100 Compatible with Design? NA  Status Notas Mappings Reports  Passed  Passed Passed Passed Pass |
|----------------------------------------------------------------------------------------------------|------------------|----------------------------------------------------------------------------------------------------|
| Create - Manage Of Build                                                                                                    | ırch:            | Action Name: SPIFlashIP_PMOD1_Lower<br>Action Version: 50<br>Run Date: 5/19/2020 3:26:17 PM                                                                                                    |
| Action Name                                                                                                    | 🕈 Type 🕴         | Image File: 2MB.bin                                                                                                    |
| Hardware Setup Message                                                                                                    | Display Message  | *** Manufacture ID matches ***                                                                                                    |
| Move PMOD Message                                                                                                    | Display Message  | Found: 0x20, Expected: 0x20 , Mask: 0xFF                                                                                                    |
| SPI_Flash_LongChain_PMOD3_Lower                                                                                                    | SPI              | Found: 0x20, Expected: 0x20 , Mask: 0xFF                                                                                                    |
| SPI_Flash_ShortChain_PMOD3_Lower                                                                                                    | SPI              | *** Unsecuring all sectors of the device ***                                                                                                    |
| SPIFlashIP_PMOD1_Lower                                                                                                    |                  | Unsecure operation was successful                                                                                                    |
| <i>d</i> <sup>2</sup> Edit<br><sup>C</sup> Edit<br><sup>C</sup> Edit<br><sup>C</sup> Edit<br><sup>C</sup> Edit<br><sup>C</sup> Edit<br><sup>C</sup> Edit<br><sup>C</sup> Edit<br><sup>C</sup> Edit<br><sup>C</sup> Edit<br><sup>C</sup> Edit<br><sup>C</sup> Edit<br><sup>C</sup> Edit<br><sup>C</sup> Edit<br><sup>C</sup> Edit | SPI Flash IP     | *** Blank Check Operation Started ***<br>Blank Check operation failed<br>*** Erase Operation Started ***<br>Erase Mode: All Sectors                                                                                                    |
| SPV1                                                                                                    | Scan Path Verify | Erase operation Completed *** Blank Check Operation Started ***                                                                                                    |
| U1_SVF                                                                                                    | SVF              | Blank Check operation was successful                                                                                                    |
| Showing 1 to 7 of 7 entries                                                                                                    | Previous 1 Next  | *** Programming Operation Started ***<br>Programming operation Completed<br>*** Verify Operation Started ***<br>Verify operation passed                                                                                                    |
|                                                                                                    |                  |                                                                                                    |
|                                                                                                    |                  | OK Cancel                                                                                                    |

- 6. Create and run a standard Boundary Scan SPI Flash Action Using the default boundary register and PMOD3 lower position
  - a. Power off the target
  - b. Physically move the SPI Flash PMOD from PMOD1 to PMOD3.
  - c. Select the Actions tab.
  - d. Select the Create button.
  - e. Select the 'SPI' link.

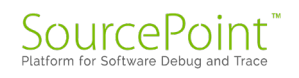

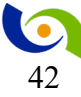

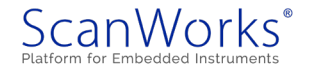

#### SCANWORKS FPGA-BASED FLASH PROGRAMMING A TWO INSTRUMENT EXAMPLE GUIDE

| sign: XEM6002_Two_Instrument_Exar    | mple                     | TCK Frequency: 10.000 MH:<br>IP Address: 192.168.1.100<br>Compatible with Design? | NA D                            | Updates Availab | ole!          |
|--------------------------------------|--------------------------|-----------------------------------------------------------------------------------|---------------------------------|-----------------|---------------|
| Projects Designs Actions Sequ        | uences                   | Status Notes Ma                                                                   | appings Repo                    | orts            | •             |
| eate 👻 🖋 Manage 🕼 Build              |                          | SPI_Flash_LongChain_I                                                             | PMOD3_Lower                     | Action Log      | s and Reports |
|                                      |                          |                                                                                   |                                 | , Mapping       | Hardware      |
| Assembly lest                        | Program                  | Utility                                                                           | 020 2:51:32 PM                  | n/a             | n/a           |
| Scan Path Verify                     | eMMC                     | ASP                                                                               | 020 8:58:38 AM                  | Default         | RIC-1000      |
| Interconnect<br>Memory Access Verify | Flash<br>I2C             | Display Message                                                                   | 020 8:58:38 AM                  | Default         | RIC-1000      |
| Component                            | NAND Flash               | Reset                                                                             | 017 4:28:52 PM                  | n/a             | n/a           |
| Discrete I/O                         | PFP<br>DNA Conferenction | Script                                                                            |                                 |                 |               |
| CPU                                  | SPI                      |                                                                                   |                                 |                 |               |
| IJTAG Instruments                    | SPI DIO                  |                                                                                   |                                 |                 |               |
| IJTAG Instruments (P1687)            | SPI Direct               |                                                                                   | * * * * * * * * * * * * * * * * | ***********     | *****         |
| PFT DDR                              | STAPL                    |                                                                                   | nstrument_Examp                 | le              |               |
|                                      | 1532 - Adaptive          |                                                                                   | ment_Example                    |                 |               |
| owing 1 to 7 of 7 entries            | Previous 1 Next          | Action Version: 27                                                                | n_PMOD3_Lower                   |                 |               |
| 3                                    |                          | Run Date: 5/19/2020 2:51:30                                                       | PM                              |                 |               |
|                                      |                          | *****                                                                             | **************                  | ***********     | *****         |

- f. Enter Name SPI\_Flash\_LongChain\_PMOD3\_Lower
- g. Select PMOD3 below as the device to program.
- h. The Model should default to PMOD16\_lower.cmp

| Name                | SPI_Flash_LongChain_PMOD3_L                                | Source Files Source Files                           | Build |
|---------------------|------------------------------------------------------------|-----------------------------------------------------|-------|
| Precondition        | F Import S Edit                                            | · 復日                                                | Run   |
| Target Device       | Select a device                                            |                                                     |       |
| Model               | D4: LED_SMD_0603                                           | ×                                                   |       |
| Model Override      | D7: LED_SMD_0603<br>D8: LED_SMD_0603<br>JP4: CONN_PLUG_7X2 |                                                     |       |
| Device Access       | PMOD1: PMOD<br>PMOD2: PMOD                                 |                                                     |       |
| arget Scan Paths    | PMOD3: PMOD<br>PMOD4: PMOD                                 |                                                     |       |
|                     |                                                            |                                                     |       |
| <b>Operations</b> W | rite to File Model Cross-Reference                         | ScanWorks Model Library Flash Report Logs & Reports |       |

- i. Device Access
  - a. Select the Configure button.
  - b. Ensure the Boundary Scan Master is U1
- j. Select the OK button.

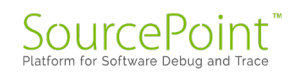

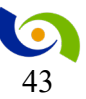

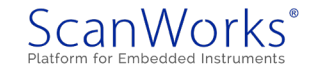

k. Select the two ID Checks, Erase, Blank check, Program, and Verify boxes.

| Operations                                                         | Write to File                         | Model Cross-Reference      | ScanWorks Model Library | Flash Report                                    | Logs & Report    |
|--------------------------------------------------------------------|---------------------------------------|----------------------------|-------------------------|-------------------------------------------------|------------------|
| Check Manufa<br>Alternate II<br>e.g. 0xAA                          | cturer ID<br>Ds<br>, 0xFA<br>ID<br>Ds |                            |                         | Report 1 (1 - 256) Write Range to Start Address | Errors<br>o File |
| e.g. 0xAA<br>example: 0x                                           | , 0xAAFF<br>xBBFF - FF is DE          | V_ID and BB is for DEV_ID2 |                         | 0x00000018<br>End Address                       |                  |
| <ul> <li>Erase</li> <li>All Sectors</li> <li>Used Secto</li> </ul> | ors                                   |                            |                         | 0x532F3A43                                      |                  |
| Blank Check In                                                     | nage Area                             |                            |                         |                                                 |                  |
| Program Secure                                                     |                                       |                            |                         |                                                 |                  |
| Verify                                                             |                                       |                            |                         |                                                 |                  |

- 1. Select the blue Import icon next to "Source Files".
- m. Browse to and double-click on the provided file named 2MB.bin.
- n. Select Open to confirm the file as a Binary file.
- o. Select the Build button.
- p. Select the Save button.
- q. Select the SPI Flash LongChain PMOD3 Lower Run button below.
- r. Confirm the action passed as shown below.

| Project: FFP_XEM6002_Two_Instrument_Example                                                                                                    | onks:HP_XEMb002_two_instrument_Example.XEMb002_two_instrument_Example |                                |
|----------------------------------------------------------------------------------------------------|-----------------------------------------------------------------------|--------------------------------|
| Design: XEM6002_Two_Instrument_Example   Projects Designs Actions Sequences   Projects Designs Actions Sequences   Status Notes Mappings Reports   Status Notes Mappings Reports   Search:   Action Name   Type   Hardware Setup Message   Display Message   Display Message <th>ret: FFP_XEM6002_Two_Instrument_Example FIC-1000 - 로 Opt</th> <th>ions 🔓 Licenses 🛛 ? Help 🖞 Exi</th>                                                                                                    | ret: FFP_XEM6002_Two_Instrument_Example FIC-1000 - 로 Opt              | ions 🔓 Licenses 🛛 ? Help 🖞 Exi |
| Projects Designs Actions Sequences<br>Projects Designs Actions Sequences<br>Create C Manage C Build<br>Create C Manage C Build<br>Create C Manage C Build<br>Create C Manage C Build<br>Create C Manage C Build<br>Create C Manage C Build<br>Action Name Type<br>Display Message<br>Display Message<br>Disp | gn: XEM6002_Two_Instrument_Example TCK Frequency: 10.000 MHz 🗅 Upda   | ates Available!                |
| Action Name       Type         Action Name       Type         Action Name       Type         Action Name       Type         Bland KongChain_PMOD3_Lower       Display Message         Display Message       Display Message         Display Message       Display Message         Status       Note: Unit Optical Expected: 0x20         Device ID       Passed         SPIF Flash, ShortChain_PMOD3_Lower       SPI         SPI Flash IP       Sinth Che                                                                                                    | IP Address: 192.168.1.100                                             |                                |
| Projects Designs Actions Sequences Status Notes Mappings Reports Park   Create * * Manage @ Build     Search:     Action Name * Type     Display Message   Display Message   Display                                                                                                    | Compatible with Design? Yes                                           |                                |
| Create       Manage       Q\$ Build       BIN       0xd         Search:       Other Information       *** No precondition file present ****         Action Name       Type         D Hardware Setup Message       Display Message         D SPL Flash LongChain_PMOD3_Lower       Display Message         P Blid       Cropy       Reports         Store Phash       SPI         S Build       >                                                                                                    | pjects Designs Actions Sequences Status Notes Mappings Reports        | Passed                         |
| Create       Manage       Operations:       Passed         Action Name       Type         D Hardware Setup Message       Display Message       Operations:       Passed         D Move PMOD Message       Display Message       Display Message       Display Message         D SPL_Flash_LongChain_PMOD3_Lower       SPI       Passed       Actual:       0x20         E dit       Copy       Imanufacturer       Passed       Actual:       0x20         SPL_Flash_LongChain_PMOD3_Lower       SPI       SPI       Passed       Actual:       0x20         S SPL_Flash_ShortChain_PMOD3_Lower       SPI       SPI       SPI       Passed       Mode: used         D SPV1       Scan Path Verify       Scan Path Verify       Scan Path Verify       Passed       Mode: used         D In SVF       SVF       SVF       Passed       Fassed       Passed                                                                                                    |                                                                       | ) ^                            |
| Action Name       Type         D Hardware Setup Message       Display Message         D Move PMOD Message       Display Message         SPL_Flash_LongChain_PMOD3_Lower       Passed         Edit       COpy         Build       Rename         SPL_Flash_ShortChain_PMOD3_Lower       SPI         SPL_Flash_ShortChain_PMOD3_Lower       SPI         SPLFlash_ShortChain_PMOD3_Lower       SPI         SPLFlash_ShortChain_PMOD3_Lower       SPI         SPIFIash_ShortChain_PMOD3_Lower       SPI         SPIFIash_ShortChain_PMOD3_Lower       SPI         SPIFIash_ShortChain_PMOD3_Lower       SPI         SPIFIash_ShortChain_PMOD3_Lower       SPI         SPIFIash/PMOD1_Lower       SPI         SPIV1       Scan Path Verify         Un_SVF       SVF                                                                                                    | Other Information                                                     |                                |
| Action Name       Type         D Hardware Setup Message       Display Message         D Move PMOD Message       Display Message         D Move PMOD Message       Display Message         D SPL Flash_LongChain_PMOD3_Lower       Passed         E dit       C) Copy         E Reports       SPI         S Build       >. Rename         D Delete       X Alternate Paths         S Di Flash.IshortChain_PMOD3_Lower       SPI         S SPI Flash.IshortChain_PMOD3_Lower       SPI         S SPIFlash.IshortChain_PMOD3_Lower       SPI         S SPIFlash.IshortChain_PMOD3_Lower       SPI         S SPIFlash.IP       SPI         S SPI T       Scan Path Verify         S If VI_SVF       SVF                                                                                                    | Search:                                                               |                                |
| Action Name     Type       D Hardware Setup Message     Display Message       D Move PMOD Message     Display Message       D SPL_Flash_LongChain_PMOD3_Lower     SPI       E dit     C Copy     Reports       SPL     SPI       S Build > Rename     Requirements       S PL_Flash_Long Chain_PMOD3_Lower     SPI       > SPL     SPI       S Build > Rename     SPI       S SPL Flash_ShortChain_PMOD3_Lower     SPI       S SPIFlash.IP_PMOD3_Lower     SPI       S SPIFlash.IP_PMOD3_Lower     SPI       S SPIFlash.IP_PMOD3_Lower     SPI       S SPIFlash.IP_PMOD3_Lower     SPI       S SPI To Scan Path Verify     Scan Path Verify       S U 1_SVF     SVF                                                                                                    | Operations: pour                                                      |                                |
| Display Message     Display Message       Move PMOD Message     Display Message       Move PMOD Message     Display Message       SPL_Flash_LongChain_PMOD3_Lower     Display Message       & Edit     C) Copy     Image: Reports       & Bditl     C) Copy     Image: Reports       & Bditl     C) Copy     Image: Reports       & Bditl     C) Copy     Image: Reports       & Bditl     C) Delete     X Actual:       & Delete     X Alternate Paths       > SPL_Flash_ShortChain_PMOD3_Lower     SPI       > SPI-Flash.ShortChain_PMOD3_Lower     SPI       > SPI-Flash.ShortChain_PMOD3_Lower     SPI       > SPI-Top     Scan Path Verify       > SPV1     Scan Path Verify       > Un_SVF     SVF                                                                                                    | tion Name Type                                                        |                                |
| Display Message     Display Message       Display Message     Display Message       SPI_Flash_LongChain_PMOD3_Lower     Device ID       Passed     Actual:     0x20       SPI     Device ID     Passed     Actual:     0x20       Device ID     Device ID     Passed     Mctual:     0x20       SPI     Device ID     Passed     Mctual:     0x20       SPI     Device ID     Passed     Mctual:     0x20       SPIFlash.ShortChain_PMOD3_Lower     SPI     Passed     Mode: used       SPIFlashIP_PMOD1_Lower     SPI Flash IP     Blank Check     Passed       Un_SVF     SVF     Blank Check     Passed                                                                                                    | ardware Setup Message Display Message Manufacturer Passed Actua       | al: 0x20                       |
| SPI_Flash_LongChain_PMOD3_Lower     Perice ID     Passed     Actual: 0x20       Edit     Cp Copy     Reports     SPI       Spi Plash_ShortChain_PMOD3_Lower     SPI       SPI_Flash.ShortChain_PMOD3_Lower     SPI       SPIFlash.PMOD1_Lower     SPI       SPIFlash.PMOD1_Lower     SPI       SPI SPIFlash.PPMOD1_Lower     SPI       SVI     Scan Path Verify       SVI     SvF                                                                                                    | ove PMOD Message Display Message ID Expect                            | ted: 0x20                      |
| Edit             Copy             Parente                Edit              Copy              Reports              SPI               SPI               Locy              Locy                                                                                                    | Pl_Flash_LongChain_PMOD3_Lower                                        | 1. 0.20                        |
| <sup>CS</sup> Build S. Rename Requirements <sup>SPI</sup> <sup>SPI</sup> <sup>CS</sup> Build S. Rename Requirements <sup>SPI</sup> <sup>CS</sup> Build S. Rename Requirements <sup>SPI</sup> <sup>CS</sup> Build S. Rename Requirements <sup>SPI</sup> <sup>CS</sup> Build S. Rename Requirements <sup>SPI</sup> <sup>CS</sup> Build S. Rename Requirements <sup>SPI</sup> <sup>CS</sup> Build S. Rename Requirements <sup>SPI</sup> <sup>CS</sup> Build S. Rename Requirements <sup>SPI</sup> <sup>SPI</sup>                                                                                                    | it Copy III Reports                                                   | ted: 0x20                      |
| VInsecure     Passed       D SPU_Flash_ShortChain_PMOD3_Lower     SPI       S SPI Flash IP_PMOD1_Lower     SPI Flash IP       D SPV1     Scan Path Verify       D LIJ_SVF     SVF                                                                                                    | uild >_ Rename  Requirements  SPI                                     |                                |
| D SPL Flash_ShortChain_PMOD3_Lower     SPL       D SPL Flash IP PMOD1_Lower     SPL Flash IP       D SPV1     Scan Path Verify       D U1_SVF     SVF                                                                                                    | op Vi Debug Unsecure Passed                                           |                                |
| D SPIFlashIP_PMOD1_Lower     SPI Flash IP     Erase     Passed     Mode: used       D SPV1     Scan Path Verify     Blank Check     Passed     Mode: used                                                                                                    | PI_Flash_ShortChain_PMOD3_Lower SPI                                   |                                |
| D SPV1         Scan Path Verify           D U1_SVF         SVF                                                                                                    | PIFlashIP_PMOD1_Lower SPI Flash IP Passed Mode                        | e: used                        |
| DU1_SVF SVF Time: 9.716667                                                                                                    | PV1 Scan Path Verify Blank Check Passed                               |                                |
| Brogram Barrad Time: 9.746667                                                                                                    | 1_SVF SVF                                                             |                                |
| Showing 1 to 7 of 7 entries Previous 1 Next Program Provide Automatic Action Previous 1 Next Program Provide Action Previous Previous Prev                                                                                                    | ving 1 to 7 of 7 entries Previous 1 Next Program Passed Time:         | 8.716667                       |
| Verify Passed                                                                                                    | Verify Passed                                                         |                                |
|                                                                                                    |                                                                       |                                |

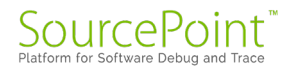

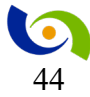

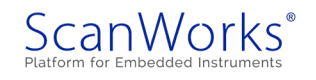

### Create and run a standard Boundary Scan SPI Flash Action – Using the ETG short chain feature and PMOD3 lower position

- a. Select the Actions tab.
- b. Select the Create button.
- c. Select the 'SPI' link.

| ScanWorks: FFP_XEM6002_Two_Instrument_Example.XEM6002_Two_Instru                                                       | ument_Example                                                                                                    |                                                                                                    |                                                  |                                | >                     |
|----------------------------------------------------------------------------------------------------|----------------------------------------------------------------------------------------------------|----------------------------------------------------------------------------------------------------|--------------------------------------------------|--------------------------------|-----------------------|
| Project: FFP_XEM6002_Two_Instrument_Exa<br>Design: XEM6002_Two_Instrument_Example<br>Projects Designs Actions Sequence | s                                                                                                    | RIC-1000       TCK Frequency: 10.000 MHz       IP Address: 192.168.1.100       Compatible with Design?       Status     Notes       Mathematical Set Legachains       Status     Notes | NA<br>ppings Repo                                | Options L L<br>Updates Availab | censes) ? Help 😃 Exit |
| Create  Manage Assembly Test                                                                                           | Program                                                                                                    |                                                                                                    |                                                  | Mapping                        | Hardware              |
| Assembly rest                                                                                                    | riogram                                                                                                    | Othity                                                                                                    | 020 2:51:32 PM                                   | n/a                            | n/a                   |
| Scan Path Verify                                                                                                    | eMMC<br>Flack                                                                                                    | ASP<br>Display Massage                                                                                                    | 020 8:58:38 AM                                   | Default                        | RIC-1000              |
| Memory Access Verify                                                                                                   | I2C                                                                                                    | Input Text                                                                                                    | 020 8:58:38 AM                                   | Default                        | RIC-1000              |
| Component                                                                                                    | NAND Flash                                                                                                    | Reset                                                                                                    | 017 4:28:52 PM                                   | n/a                            | n/a                   |
| Discrete I/O<br>Macro<br>CPU<br>UTAG Instruments<br>UTAG Instruments (P1687)<br>PFT<br>PFT DDR                         | PFP<br>PM Configuration<br>SPI<br>SPI DIO<br>SPI Direct<br>SPI Flash IP<br>STAPL<br>SVF<br>1532 - Adaptive<br>Previous 1 Next | Script                                                                                                    | nstrument_Examp<br>ment_Example<br>n_PMOD3_Lower | le                             |                       |
|                                                                                                    |                                                                                                    | Run Date: 5/19/2020 2:51:30 P                                                                                                    | M                                                | ****                           |                       |
|                                                                                                    |                                                                                                    |                                                                                                    |                                                  |                                |                       |

d. Enter Name SPI\_Flash\_ShortChain\_PMOD3\_Lower

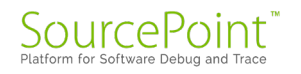

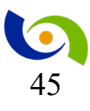

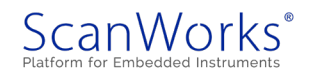

e. Select PMOD3 above as the device to program.

| ScanWorks: FFP_XEM6002_Two                         | o_Instrument_Example.XEM6002_Two_Instrument_Example.       | le                                                                                  | - 🗆 X         |
|----------------------------------------------------|------------------------------------------------------------|-------------------------------------------------------------------------------------|---------------|
| Define an SPI                                      | Action                                                     |                                                                                     | 🖺 Save Cancel |
| Name                                               | SPI_Flash_ShortChain_PMOD3_I                               | Source Files                                                                        | Build         |
| Precondition                                       | Fimport Edit Remove                                        |                                                                                     | ● Run         |
| Target Device                                      | Select a device                                            |                                                                                     |               |
| Model                                              | D4: LED_SMD_0603                                           | v                                                                                   |               |
| Model Override                                     | D7: LED_SMD_0603<br>D8: LED_SMD_0603<br>JP4: CONN_PLUG_7X2 |                                                                                     |               |
| Device Access                                      | PMOD1: PMOD<br>PMOD2: PMOD                                 |                                                                                     |               |
| Target Scan Paths                                  | PMOD3: PMOD<br>PMOD4: PMOD                                 |                                                                                     |               |
| <b>Operations</b> W                                | rite to File Model Cross-Reference                         | ScanWorks Model Library Flash Report Logs & Reports                                 |               |
| Check Manufactur<br>Alternate IDs<br>e.g. 0xAA, 0x | rer ID<br>FA                                               | Report         Errors           1         Errors           (1 - 256)         Errors |               |
| Check Device ID                                    |                                                            | Write Range to File                                                                 | -             |

- f. The Model should default to PMOD16 lower.cmp
- g. Device Access
  - a. Select the Configure button.
  - b. Ensure the Boundary Scan Master is U1
- h. Select the OK button.
- i. Select the two ID Checks, Erase, Blank check, Program, and Verify boxes.

| Operations                                          | Write to File                 | Model Cross-Reference      | ScanWorks Model Library | Flash Repo               | ort Logs & Rep | orts |  |
|-----------------------------------------------------|-------------------------------|----------------------------|-------------------------|--------------------------|----------------|------|--|
| Check Manur<br>Alternate                            | facturer ID<br>IDs<br>A, 0xFA |                            |                         | Report<br>1<br>(1 - 256) | Errors         |      |  |
| Check Device                                        | e ID                          |                            |                         | Write Range              | ge to File     |      |  |
| Alternate                                           | IDs                           |                            |                         | Start Add                | ress           |      |  |
| e.g. 0xA                                            | A, 0xAAFF                     |                            |                         | 0x00000                  | 000            |      |  |
| example:                                            | 0xBBFF - FF is DE             | V_ID and BB is for DEV_ID2 |                         | End Addre                | 255            |      |  |
| Elase                                               |                               |                            |                         | 0x00000                  | 000            |      |  |
| <ul> <li>All Sector</li> <li>Used Sector</li> </ul> | s<br>tors                     |                            |                         |                          |                |      |  |
| Blank Check                                         | Image Area                    |                            |                         |                          |                |      |  |
| 🗹 Program                                           |                               |                            |                         |                          |                |      |  |
| Secure                                              |                               |                            |                         |                          |                |      |  |
| Verify                                              |                               |                            |                         |                          |                |      |  |

- j. Select the blue Import icon next to "Source Files".
- k. Browse to and double-click on the provided file named 2MB.bin.
- 1. Select OK to confirm the file as a Binary file.

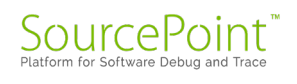

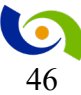

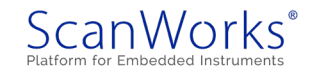

- m. Select the OK button.
- n. Select the Build button.
- o. Select the Save button.
- q. Single-click on the 'SPI\_Flash\_ShortChain\_PMOD3\_Lower' link below.

| ScanWorks: FCT_FFP_XEM6002_Four_Instrument_Example.XEM6002_Four_Instrument_Example                                                                                                    |                                                                                                    |                                                                       |                       |           |            |  |  |
|----------------------------------------------------------------------------------------------------|----------------------------------------------------------------------------------------------------|-----------------------------------------------------------------------|-----------------------|-----------|------------|--|--|
| Project: FCT_FFP_XEM6002_Four_Instrument_Example Design: XEM6002_Four_Instrument_Example Projects Designs Actions Sequences                                                                                  | ct:       FCT_FFP_XEM6002_Four_Instrument_Example         m:       XEM6002_Four_Instrument_Example         TCK       Frequency: 10.000 MHz         IP       Address: 192.168.12.1         Compatible with Design?       Yes         cts       Designs       Actions         Sequences       Status       Notes         Mappings       Reports         SPI_Flash ShortChain_PM003_Lower Action Logs and Reports |                                                                       |                       |           |            |  |  |
| - Constan & Manager M <sup>2</sup> Build                                                                                                    |                                                                                                    |                                                                       |                       |           |            |  |  |
| Search: Find Actions                                                                                                    |                                                                                                    | Name 🔺                                                                | Date 🔻                | Mapping 🝦 | Hardware 🔶 |  |  |
| Action Name                                                                                                    | 🔺 Type 🍦                                                                                                    | Build Log 🛛                                                           | 10/19/2017 4:04:38 PM | n/a       | n/a        |  |  |
| Run Frequency_Measure_U1_T8                                                                                                    | IJTAG<br>Instruments                                                                                                    | Source File<br>Validation Log                                         | 10/19/2017 4:04:06 PM | n/a       | n/a        |  |  |
|                                                                                                    | (P1687)                                                                                                    | 1687) Showing 1 to 2 of 2 entries                                     |                       |           |            |  |  |
| Run SPI_Flash_LongChain_PMOD3_Lower                                                                                                    | SPI                                                                                                    | Save As Print                                                         |                       |           |            |  |  |
| Rom     SPL_Hasp_shortChain_PMOUs_Lower       /Edit     (2) Copy     IBIR exports       % Boild     >_Rename     IR Requirements       > Run     Ø Delete     X Alternate Paths       (3) Loop     (9) Debug | SPI                                                                                                    | Project Name: FCT_FFP_XBr6882_Four_Instrument_Brample                 |                       |           |            |  |  |
| Run SPIFlashIP_PMOD1_Lower                                                                                                    | SPI Flash IP                                                                                                    | sh IP Design Name: XEY0802_Four_Instrument_Example                    |                       |           |            |  |  |
| Run SPV1                                                                                                    | Scan Path<br>Verify                                                                                                    | h Design Version: 49<br>Action Name: SPI_Flash_ShortChain_PYD03_Lower |                       |           |            |  |  |
| Run Temperature_Measure_PMOD2_Lower                                                                                                    | UTAG<br>Instruments<br>(P1687)                                                                                                    | Action Version: 5<br>Run Dæte: 18/23/2017 4:04:36 PM                  |                       |           |            |  |  |
| Run U1_SVF                                                                                                    | SVF                                                                                                    | No precondition present<br>ADS2NDD2 - The ASSET Nodelist Generator    |                       |           |            |  |  |

- r. Select the 'SPI\_Flash\_ShortChain\_PMOD3\_Lower' Build button above.
- s. Select the SPI\_Flash\_ShortChain\_PMOD3\_Lower Run button below.

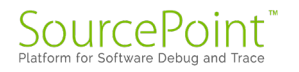

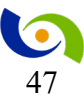

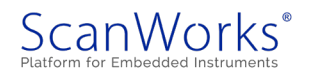

t. Confirm the action passed as shown below.

| Projects Designs Actions Sequences                                                                                                    |                  | TCK Frequency: 10.0<br>IP Address: 192.168. | 000 MHz   | Updates Available!             | es ? Help O Ex |
|----------------------------------------------------------------------------------------------------|------------------|---------------------------------------------|-----------|--------------------------------|----------------|
| Projects Designs Actions Sequences                                                                                                    |                  | Compatible with De                          | sign? Yes |                                |                |
|                                                                                                    |                  | Status Notes                                | Mappings  | Reports                        | Passed         |
| Create 👻 🗲 Manage 🕰 Build                                                                                                    |                  | 2MB.bin<br>Other Information                | Bl        | N 0x0                          | <b>^</b>       |
| Search                                                                                                    | ·                | Operation                                   | S: Passed |                                |                |
| Action Name                                                                                                    | Display Message  | Manufacturer                                | Passed    | Actual: 0x20                   |                |
| Move PMOD Message                                                                                                    | Display Message  | ID                                          |           | Expected: 0x20                 |                |
| SPI Flash LongChain PMOD3 Lower                                                                                                    | SPI              |                                             |           |                                |                |
| SPI_Flash_ShortChain_PMOD3_Lower                                                                                                    |                  | Device ID                                   | Passed    | Actual: 0x20<br>Expected: 0x20 |                |
| P Edit     (2) Copy     im Reports       % Build     >_ Rename     ➡ Requirements       ▶ Run     ③ Delete     X <sup>2</sup> Alternate Paths | SPI              | Unsecure                                    | Passed    |                                |                |
| SPIFlashIP PMOD1 Lower                                                                                                    | SPI Flash IP     | Erase                                       | Passed    | Mode: used                     |                |
| SPV1                                                                                                    | Scan Path Verify | Blank Check                                 | Passed    |                                |                |
| U1_SVF                                                                                                    | SVF              | Diank Check                                 | 105500    |                                |                |
| Showing 1 to 7 of 7 entries                                                                                                    | Previous 1 Next  | Program                                     | Passed    | Time: 0.600000                 |                |
|                                                                                                    |                  | Verify                                      | Passed    |                                |                |

#### 7. Export the Project

The project should be exported for archiving purposes.

- a. Select /Project/Export/
- b. FFP\_XEM6002\_Two\_Instrument\_Example
- c. Browse to desired folder to save the export.
- d. Select Development/Archive (full)
- e. Select the next
- f. Select Export button

**Note**: that the example project also contains a sequence and other actions, but this documentation does not cover the generation of the other actions. For more information to export ScanWork and the Embedded Test capabilites refer to the Appendix.

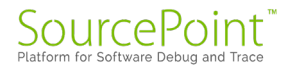

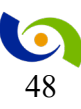

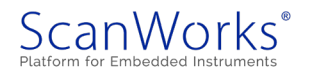

#### APPENDIX

#### 1. Other ETG Example Projects

Other ETG Example projects can be found at C:\ScanWorks\ETG\Examples folder. These example projects are provided as examples of what is possible with ScanWorks FPGA Contolled Test (FCT) and ScanWorks Fast Flash Programming (FFP) tools. Within the folder are example instrument projects that are based upon the type of license they use either FCT or FFP.

The structure of the project file name is as follows: <Tool License Type>\_<Hardware Target Platform or device>\_<Number of embedded instruments>.zip.

The ETG projects support the Opal Kelly XEM6002 board but, this board is not needed for the SVF generation by ETG. The ScanWorks projects are based on the Opal Kelly XEM6002 board and provide for the flashing of the device(s). Some target an SPI Flash PMOD and some target a temperature controller PMOD which are additional hardware connected to the PMOD interface of the board.

| File                                   | Comment                    |  |  |  |
|----------------------------------------|----------------------------|--|--|--|
| FFP_XEM6002_Two_Instrument_Example.zip | ScanWorks project with FFP |  |  |  |
|                                        | instruments                |  |  |  |
| FCT_XEM6002_Two_Instrument_Example.zip | ScanWorks project with FCT |  |  |  |
|                                        | instruments                |  |  |  |
|                                        |                            |  |  |  |

#### 2. To Import ETG example project

a. With ScanWorks open

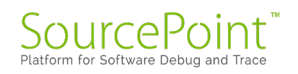

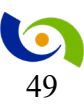

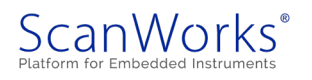

#### b. Select the Project tab and Select Import

| ort a Project                                                                                                    |                                                    |                                                                                                    |                                                                                                    |                                                                                                    |                 | O Help                  | G |
|----------------------------------------------------------------------------------------------------|----------------------------------------------------|----------------------------------------------------------------------------------------------------|----------------------------------------------------------------------------------------------------|----------------------------------------------------------------------------------------------------|-----------------|-------------------------|---|
| Select the Import File                                                                                                    | 2. Specify Name 3. Impo                            | rt                                                                                                    |                                                                                                    |                                                                                                    |                 |                         |   |
| Import File                                                                                                    |                                                    | Browse                                                                                                    |                                                                                                    |                                                                                                    |                 |                         |   |
| 5                                                                                                    | Select a compressed ScanWorks Project              |                                                                                                    |                                                                                                    |                                                                                                    |                 |                         |   |
| S Open                                                                                                    |                                                    |                                                                                                    |                                                                                                    |                                                                                                    |                 | ×                       |   |
| $\leftarrow$ $\rightarrow$ $\checkmark$ $\uparrow$ ] $\rightarrow$ This                                                                                                    | PC > Windows (C) > ScanWorks > ETG > Examples      |                                                                                                    |                                                                                                    | v ت                                                                                                   | P Search Exa    | amples                  |   |
| Organize • New folder                                                                                                    | r                                                  |                                                                                                    |                                                                                                    |                                                                                                    | 1               | - I 🕜                   |   |
| Outle scores     ASSET InterTech D     Tech D     To action     Deschop     Deschop | Name<br>TG (T) (T) (T) (T) (T) (T) (T) (T) (T) (T) | Date modified<br>5/18/2020 8:32 PM<br>2/1/2019 13:33 PM<br>5/18/2020 8:32 PM<br>5/18/2020 8:32 PM<br>5/18/2020 8:32 PM<br>5/18/2020 8:32 PM<br>5/18/2020 8:32 PM<br>5/18/2020 8:32 PM | Type<br>zip Archive<br>zip Archive<br>zip Archive<br>zip Archive<br>zip Archive<br>zip Archive<br>zip Archive<br>zip Archive<br>zip Archive | Size<br>4.599 K8<br>4.599 K8<br>10.935 K8<br>3.601 K8<br>8.477 K8<br>8.510 K8<br>7.850 K8<br>7.736 K8 |                 |                         |   |
| File nan                                                                                                    | ne:                                                |                                                                                                    |                                                                                                    |                                                                                                    | ScanWorks Proje | sct (*.zip) ~<br>Cancel |   |

- c. Select Browse and browse to /ScanWorks/ETG/Examples
- d. Select the project of interest and explore the project, design, and actions.

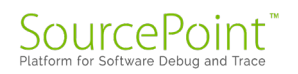

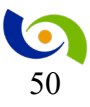

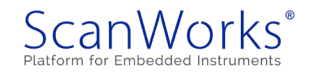